# SIEMENS

| Safety Notes                              | 1 |
|-------------------------------------------|---|
|                                           |   |
| Getting Started with<br>MindSphere        | 2 |
| Preparing MindConnect                     | _ |
| Elements for<br>MindSphere                | 3 |
|                                           |   |
| Onboarding<br>MindConnect Elements        | 4 |
|                                           |   |
| Configuring Data<br>Collection            | 5 |
|                                           |   |
| Performing a Visual<br>Analysis of Assets | 6 |
| <b>z</b>                                  |   |
| Appendix                                  | 7 |
|                                           |   |
| Glossary                                  | 8 |
| <u> </u>                                  |   |

Preface

# MindSphere with MindConnect Nano and MindConnect IoT2040

Version August 2017

**Getting Started** 

# Legal Information

### Warning notice system

This manual contains notices you have to observe in order to ensure your personal safety, as well as to prevent damage to property. The notices referring to your personal safety are highlighted in the manual by a safety alert symbol; notices referring only to property damage have no safety alert symbol. These notices shown below are graded according to the degree of danger.

#### 

indicates that death or severe personal injury will result if proper precautions are not taken.

#### 

indicates that death or severe personal injury may result if proper precautions are not taken.

#### 

indicates that minor personal injury can result if proper precautions are not taken.

#### NOTICE

indicates that property damage can result if proper precautions are not taken.

If more than one degree of danger is present, the warning notice representing the highest degree of danger will be used. A notice warning of injury to persons with a safety alert symbol may also include a warning relating to property damage.

### **Qualified Personnel**

The product/system described in this documentation may be operated only by personnel qualified for the specific task in accordance with the relevant documentation, in particular its warning notices and safety instructions. Qualified personnel are those who, based on their training and experience, are capable of identifying risks and avoiding potential hazards when working with these products/systems.

### **Proper use of Siemens products**

Note the following:

### 

Siemens products may only be used for the applications described in the catalog and in the relevant technical documentation. If products and components from other manufacturers are used, these must be recommended or approved by Siemens. Proper transport, storage, installation, assembly, commissioning, operation and maintenance are required to ensure that the products operate safely and without any problems. The permissible ambient conditions must be complied with. The information in the relevant documentation must be observed.

#### Trademarks

All names identified by <sup>®</sup> are registered trademarks of Siemens AG. The remaining trademarks in this publication may be trademarks whose use by third parties for their own purposes could violate the rights of the owner.

#### Disclaimer for third-party software updates

This product includes third-party software. Siemens AG only provides a warranty for updates/patches of the thirdparty software, if these have been distributed as part of a Siemens software update service contract or officially released by Siemens AG. Otherwise, updates/patches are undertaken at your own risk. You can find more information about our Software Update Service offer on the Internet at Software Update Service (http://w3.siemens.com/mcms/topics/en/simatic/licenses/software-update-service/Pages/Default.aspx)

#### **Disclaimer of Liability**

We have reviewed the contents of this publication to ensure consistency with the hardware and software described. Since variance cannot be precluded entirely, we cannot guarantee full consistency. However, the information in this publication is reviewed regularly and any necessary corrections are included in subsequent editions.

Siemens AG Division Digital Factory Postfach 48 48 90026 NÜRNBERG GERMANY Copyright © Siemens AG, 2016, and licensors. All rights reserved. Portions include Open Source Software. See ReadMe\_OSS.txt for details.

### Preface

This manual gives you an overview of MindSphere with MindConnect Nano and MindConnect IoT2040, enabling you to commission these devices and start working with MindSphere.

#### **Basic knowledge requirements**

A solid background in personal computers is required. General knowledge in the field automation control engineering is recommended.

#### Scope of this documentation

The complete documentation for MindSphere, please find at: <u>https://support.industry.siemens.com/cs/us/en/view/109742256</u>

#### Scope of validity of this document

This manual is valid for MindSphere and MindConnect Elements:

- MindConnect Nano
- MindConnect IoT2040

#### Convention

The term "device" is used to refer to MindConnect Nano. The terms for MindSphere can be found in Glossary in the Appendix of this documentation.

Screenshots and graphics which are used in this document shall be seen as examples. They are not able to show all combinations of possible inputs, but have an informational character and serve for a better understanding. The configuration parameters shall be extracted out of the text or tables and depend respectively on the needs and constellation of the individual system.

### Additional Internet addresses

You can find additional information and support for the products described on the Internet at the following addresses:

- Additional information: <u>https://support.industry.siemens.com/</u>
- Technical support: http://www.siemens.com/automation/support-request
- Industry Mall: <u>https://mall.industry.siemens.com</u>
- SIMATIC Documentation Collection <u>http://www.siemens.com/simatic-tech-doku-portal</u>

# **Table of Contents**

| L | egal In | formation                                                           | 2  |
|---|---------|---------------------------------------------------------------------|----|
| Ρ | reface  |                                                                     | 3  |
| Т | able of | Contents                                                            | 4  |
| 1 | Saf     | ety Notes                                                           | 7  |
|   | 1.1     | General safety instructions                                         | 7  |
|   | 1.2     | Notes on usage                                                      | 9  |
| 2 | Get     | ting Started with MindSphere                                        | 11 |
|   | 2.1     | Aim of Getting Started                                              | 11 |
|   | 2.2     | Functional overview of MindSphere                                   | 11 |
|   | 2.3     | Working with MindSphere                                             | 12 |
| 3 | Pre     | paring MindConnect Elements for MindSphere                          | 15 |
|   | 3.1     | Overview                                                            | 15 |
|   | 3.2     | Connecting MindConnect Elements                                     | 16 |
|   | 3.2.    | 1 Checking package upon delivery                                    | 16 |
|   | 3.2.    | 2 Connecting MindConnect Nano to the MindSphere network             | 17 |
|   | 3.2.    | 3 Connecting MindConnect IoT2040 to the MindSphere network          | 19 |
|   | 3.3     | Commissioning MindConnect Elements                                  | 20 |
|   | 3.4     | Result                                                              | 22 |
| 4 | Ont     | poarding MindConnect Elements                                       | 23 |
|   | 4.1     | Overview                                                            | 23 |
|   | 4.2     | Logging in to MindSphere                                            | 24 |
|   | 4.3     | Configuring asset                                                   | 24 |
|   | 4.3.    | 1 Configuring asset data                                            | 25 |
|   | 4.3.    | 2 Configuring MindConnect Nano/IoT2040                              | 28 |
|   | 4.4     | Transferring the configuration to USB stick for MindConnect Nano    | 34 |
|   | 4.5     | Connecting Port X2P1 for MindConnect Nano                           | 36 |
|   | 4.6     | Transferring the configuration to USB stick for MindConnect IoT2040 | 36 |
|   | 4.7     | Connecting Port X2P1 for MindConnect IoT2040                        | 39 |
|   | 4.8     | Result                                                              | 39 |
| 5 | Cor     | figuring Data Collection                                            | 41 |
|   | 5.1     | Overview                                                            | 41 |
|   | 5.2     | Logging in to MindSphere                                            | 41 |

|   | 5.3  | Configuring aspects                            | 41 |
|---|------|------------------------------------------------|----|
|   | 5.3. | 3.1 Configuring S7 protocol                    | 43 |
|   | 5.3. | 3.2 Configuring OPC UA protocol                | 48 |
|   | 5.4  | Result                                         | 52 |
| 6 | Per  | rforming a visual analysis of assets           | 55 |
|   | 6.1  | Overview                                       | 55 |
|   | 6.2  | Selecting an asset                             | 55 |
|   | 6.3  | Viewing aspects                                | 56 |
|   | 6.4  | Viewing requests                               | 57 |
| 7 | Арр  | pendix                                         | 59 |
|   | 7.1  | Technical specifications of MindConnect Nano   | 59 |
|   | 7.1. | I.1 Structure of MindConnect Nano interfaces   | 62 |
|   | 7.2  | Technical specification of MindConnect IoT2040 | 65 |
|   | 7.3  | Structure of MindConnect IoT2040 interfaces    | 68 |
|   | 7.3. | 3.1 Interfaces                                 | 68 |
|   | 7.4  | Firewall Settings                              | 72 |
|   | 7.5  | ESD guideline                                  | 73 |
|   | 7.6  | Mounting and installing MindConnect Elements   | 75 |
|   | 7.6. | 6.1 Mounting MindConnect Nano                  | 75 |
|   | 7.6. | 6.2 Mounting MindConnect IoT2040               | 80 |
|   | 7.7  | Maintaining MindConnect Elements               | 83 |
|   | 7.7. | 7.1 Replacing the backup battery               | 83 |
|   | 7.7. | 7.2 Firmware update of MindConnect Elements    | 85 |
|   | 7.8  | Troubleshooting                                | 87 |
|   | 7.9  | List of abbreviations                          | 90 |
| 8 | Glo  | ossary                                         | 91 |
|   | Area | ea                                             | 91 |
|   | Asp  | pect                                           | 91 |
|   | Ass  | set                                            | 91 |
|   | Ass  | set Identifier                                 | 91 |
|   | Ass  | set Type                                       | 91 |
|   | Cor  | ore Apps                                       | 91 |
|   | Dat  | ta Point                                       | 92 |
|   | Dat  | ta Source                                      | 92 |

| Event                                   | 92 |
|-----------------------------------------|----|
| Fleet Manager                           | 92 |
| IoT Data Modeler                        | 93 |
| Last Connection                         | 93 |
| MindApps                                | 93 |
| MindConnect Elements                    | 93 |
| MindConnect IoT2040                     | 93 |
| MindConnect Nano                        | 93 |
| MindConnect Nano ID                     | 94 |
| MindSphere                              | 94 |
| MindSphere Launchpad                    | 94 |
| MindSphere Units                        | 94 |
| Offboarding Process                     | 94 |
| Onboarded/Offboarded Mode               | 95 |
| Onboarding Process                      | 95 |
| Online/Offline Mode in IoT Data Modeler | 95 |
| Operation Center                        | 95 |
| Organization                            | 95 |
| Request                                 | 95 |
| Time Series                             | 96 |

# 1. Safety Notes

### 1.1 General safety instructions

### 

### Life-threatening voltages are present with an open control cabinet

When you install the device in a control cabinet, some areas or components in the open control cabinet may be carrying life-threatening voltages.

If you touch these areas or components, you may be killed by electric shock.

Switch off the power supply to the cabinet before opening it.

### System expansions

### NOTICE

### Damage through system expansions

Device and system expansions may be faulty and can affect the entire machine or plant.

The installation of expansions can damage the device, machine or plant. Device and system expansions may violate safety rules and regulations regarding radio interference suppression. If you install or exchange system expansions and damage your device, the warranty becomes void.

Note the following for system expansions:

Only install system expansion devices designed for this device. Contact your technical support team or the team where you have purchased your PC to find out which system expansion devices may safely be installed.

Observe the information on electromagnetic compatibility (EMC). Refer to the chapter Appendix Technical Specifications.

### NOTICE

### "Open Type" UL508

Note that the device is classified as "Open Type" for use in the area of Industrial Control Equipment (UL508). Installation of the device in an enclosure complying with UL508 is a prerequisite for approval or operation in accordance with UL508.

### Battery and rechargeable battery

### 

### Risk of explosion and release of harmful substances

Improper handling of lithium batteries can result in an explosion of the batteries.

Explosion of the batteries and the released pollutants can cause severe physical injury. Worn batteries jeopardize the function of the device.

Note the following when handling lithium batteries:

- Replace used batteries in good time; see the section "Replacing the backup battery" in the operating instructions.
- Replace the lithium battery only with an identical battery or types recommended by the manufacturer.
- Do not throw lithium batteries into fire, do not solder on the cell body, do not recharge, do not open, do not short-circuit, do not reverse polarity, do not heat above 100°C and protect from direct sunlight, moisture and condensation.

### Strong high-frequency radiation

### NOTICE

### Observe immunity to RF radiation

The device has an increased immunity to RF radiation according to the specifications on electromagnetic compatibility in the technical specifications.

Radiation exposure in excess of the specified immunity limits can impair device functionality resulting in malfunctions and therefore injuries or damages.

Read the information on immunity to RF radiation in the technical specifications.

### ESD Guideline

Electrostatic sensitive devices can be labeled with an appropriate symbol

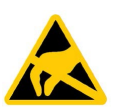

### NOTICE

### Electrostatic sensitive devices (ESD)

When you touch electrostatic sensitive components, you can destroy them through voltages that are far below the human perception threshold.

If you work with components that can be destroyed by electrostatic discharge, observe the ESD Guideline. Refer to the chapter "ESD guideline".

### **Open Source Software**

Siemens will identify the open source software components contained in MindConnect Nano, including the applicable license text and will include such license text(s) in or provide them together with MindConnect Nano. Should the license(s) applicable to any part of the open source software require the distribution of the open source software's source code and build scripts together with MindConnect Nano (or, alternately, an offer to make the source code and build scripts available upon request), then Siemens will provide such source code or such offer to customer together with MindConnect Nano. No license fee is charged to customer for the use of such open source software. Customer acknowledges and agrees that Siemens provides no warranties, express or implied, and no indemnification for the open source software itself. Customer hereby accepts that the open source software is subject to the specific license terms included in or provided together with MindConnect Nano. To the extent there is a conflict between these terms and the open source specific license terms, such terms shall prevail with regard to the open source software.

### **Industrial Security**

Siemens provides products and solutions with industrial security functions that support the secure operation of plants, systems, machines and networks.

In order to protect plants, systems, machines and networks against cyber threats, it is necessary to implement – and continuously maintain – a holistic, state-of-the-art industrial security concept. Siemens' products and solutions only form one element of such a concept.

Customer is responsible to prevent unauthorized access to its plants, systems, machines and networks. Systems, machines and components should only be connected to the enterprise network or the internet if and to the extent necessary and with appropriate security measures (e.g. use of firewalls and network segmentation) in place.

Additionally, Siemens' guidance on appropriate security measures should be taken into account. For more information about industrial security, please visit <u>http://www.siemens.com/industrialsecurity</u>.

Siemens' products and solutions undergo continuous development to make them more secure. Siemens strongly recommends to apply product updates as soon as available and to always use the latest product versions. Use of product versions that are no longer supported, and failure to apply latest updates may increase customer's exposure to cyber threats.

To stay informed about product updates, subscribe to the Siemens Industrial Security RSS Feed under <u>http://www.siemens.com/industrialsecurity</u>.

### 1.2 Notes on usage

### NOTICE

Possible functional restrictions in case of non-validated plant operation The device is tested and certified on the basis of the technical standards. In rare cases, functional restrictions can occur during plant operation. Validate the correct functioning of the plant to avoid functional restrictions.

### Note

### Use in an industrial environment without additional protective measures

This device was designed for use in a normal industrial environment according to IEC 60721-3-3

# 2 Getting Started with MindSphere

### 2.1 Aim of Getting Started

This Getting Started provides you with information to get acquainted with commissioning the device MindConnect Nano or IoT2040 (MindConnect Elements) and working with MindSphere.

By using the examples given in this manual, you will be able to develop or change your service. You will know how to access and configure data of your assets as well as create and answer requests.

You will work through typical steps involved in configuring MindConnect Elements and your asset data. You will become familiar with the tools that MindSphere provides for configuration and visualization of assets and requests, in addition to managing customers and users.

### 2.2 Functional overview of MindSphere

This part of Getting Started outlines a functional overview of MindSphere. Please refer to the glossary section of the Appendix for a list of vocabulary used in this documentation.

MindSphere offers the means to monitor asset status as well as support maintenance and services. This requires sensor data, the tools to collect and transfer data as well as intelligent software that offers the monitoring and support functions.

MindConnect Elements provide the hardware for collecting data from asset and transferring it to MindSphere, which includes hosting of the Web User Interfaces.

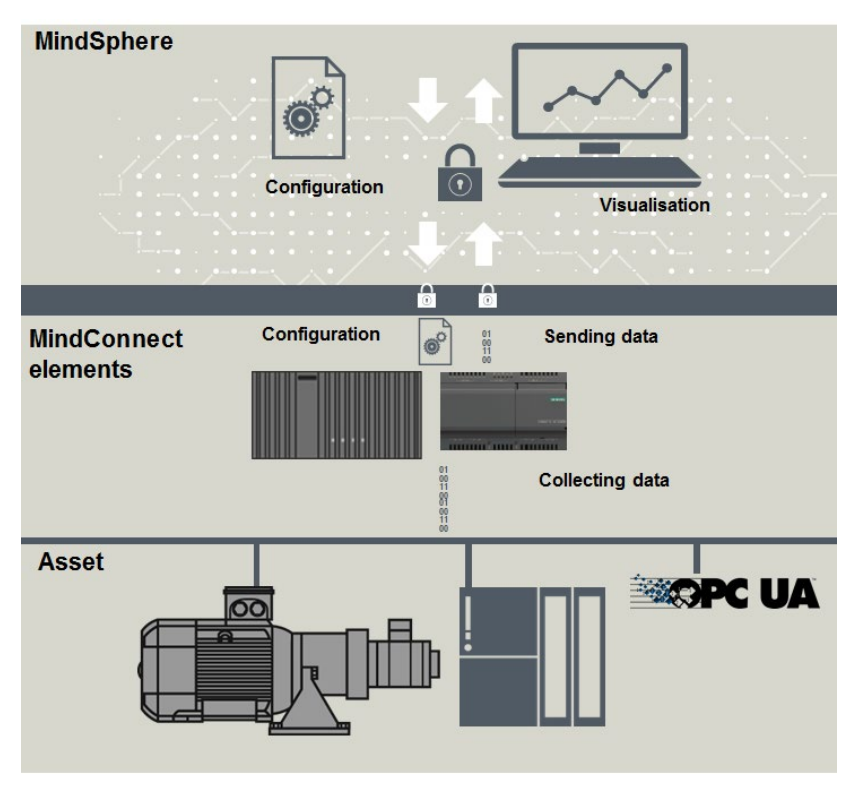

Figure 2-1 MindSphere overview

With MindSphere and MindConnect Nano/ IoT2040 you can:

- Create and manage users and customers.
- Create, manage and change assets in MindSphere
- Onboard MindConnect Nano/IoT2040 to MindSphere in order to collect data from your assets and transfer it to MindSphere.
- Collect data from data sources (S7, OPC UA) via MindConnect Nano/IoT2040.
- Visualize the uploaded data (time series).
- Display data points and open requests of an asset.
- Manage the connected assets and automate rules.

### 2.3 Working with MindSphere

This part of Getting Started provides you with a brief summary of instructions described in detail in this manual.

### Requirements

- Internet Connection and browser for online User Interface. Browser supporting HTML5 (recommended are Firefox 43.0, Google Chrome 47.0, Safari iPad)
- Internet Connection for MindConnect Nano/IoT2040 device. Provide standard HTTPS capabilities for MindConnect Nano/IoT2040 outbound HTTPs connections on port 443
- Link to the online Launchpad with user and password data as it was submitted by Siemens
- Device (PC, tablet etc.) with minimum screen resolution of 1024x768

### **Configuring steps**

### Prepare MindConnect Nano/IoT2040 for MindSphere

- 1. Mount MindConnect Nano/IoT2040 on your physical asset.
- 2. Configure your corporate network to allow outbound traffic for MindConnect Nano/IoT2040.
- 3. Commission your asset hardware.
- 4. Log in to your MindSphere account.
- 5. Configure your asset and MindConnect Nano/IoT2040, which is mounted to your physical asset.
- 6. Configure Network Settings of MindConnect Nano/IoT2040 and Proxy as needed to establish internet connection to MindSphere.
- 7. Establish the initial connection (onboarding) by transferring the configuration manually by USB stick.

### Configure data collection

- 1. Log in to MindSphere with your account.
- 2. Configure the data points you want to acquire.
- 3. MindConnect Nano/IoT2040 receives the configuration from MindSphere via an existing internet connection.
- 4. MindConnect Nano/IoT2040 starts the data acquisition.
- 5. The time series can be displayed in the Visual Analyzer.
- 6. If required, you can change asset configuration, duplicate or delete asset.

### Perform visual analysis on assets

- 1. Monitor assets in different views
- 2. Monitor aspects and requests

# **3** Preparing MindConnect Elements for MindSphere

### 3.1 Overview

MindConnect Elements, MindConenct Nano and MindConnect IoT2040, are embedded industrial PCs. They are able to connect to MindSphere, collect data from the field and transfer it encrypted to MindSphere.

MindConnect Nano is a preconfigured Industrial PC that allows connectivity to MindSphere. Refer to the chapter "Technical specifications of MindConnect Nano" in the Appendix of this document.

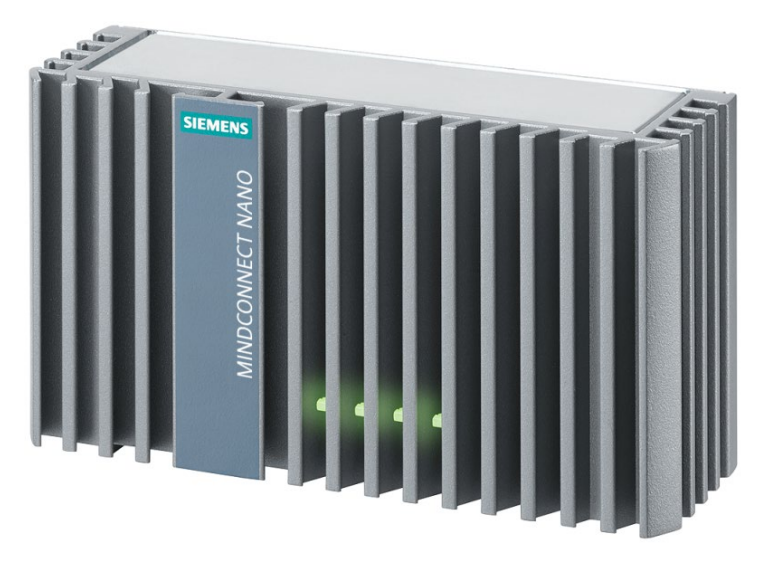

Figure 3-1 MindConnect Nano

MindConnect IoT2040 has compact design and can be also used for collecting and transferring data to MindSphere in smaller production environments. Refer to chapter "Technical specification of MindConnect IoT2040" of the Appendix in this document.

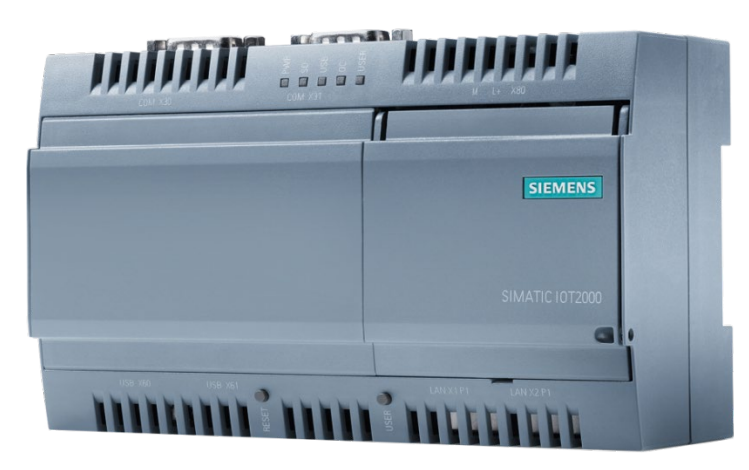

Figure 3-2 MindConnect IoT2040

To connect MindConnect Nano/IoT2040 to MindSphere (onboarding), MindConnect Nano/IoT2040 must be prepared: installed, mounted, connected to the MindSphere network and commissioned. For information on mounting and installing devices, refer to the chapters "Mounting and installing MindConnect Nano/MindConnect IoT2040" in Appendix of this document.

### 3.2 Connecting MindConnect Elements

This chapter shows you how to connect MindConnect Nano to the power supply and to the internet (for MindSphere).

### 3.2.1 Checking package upon delivery

- 1. When accepting a delivery, please check the package for visible transport damage.
- 2. If any transport damage is present at the time of delivery, lodge a complaint at the shipping company in charge. Have the shipper confirm the transport damage immediately.
- 3. Unpack the device at its installation location.
- 4. Keep the original packaging in case you have to transport the unit again.

### Note

### Damage to the device during transport and storage

If a device is transported or stored without packaging, shocks, vibrations, pressure and moisture may impact the unprotected unit. Damaged packaging indicates that ambient conditions may have already had a massive impact on the device.

The device may be damaged.

Do not dispose of the original packaging. Pack the device during transportation and storage.

- 5. Check the contents of the packaging and any accessories you may have ordered for completeness and damage.
- 6. If the contents of the package are incomplete, damaged or do not match your order, inform the responsible delivery service immediately.

### 

### Electric shock and fire hazard due to damaged device

A damaged device can be under hazardous voltage and trigger a fire in the machine or plant. A damaged device has unpredictable properties and states.

Death or serious injury could occur.

Make sure that the damaged device is not inadvertently installed and put into operation. Label the damaged device and keep it locked away. Return the device for immediate repair.

### NOTICE

### Damage from condensation

If the device is subjected to low temperatures or extreme fluctuations in temperature during transportation, for example in cold weather, moisture could build up on or inside the HMI device.

Moisture causes a short circuit in electrical circuits and damages the device. In order to prevent damage to the device, proceed as follows:

Store the device in a dry place.

Bring the device to room temperature before starting it up.

Do not expose the device to direct heat radiation from a heating device.

If condensation develops, wait approximately 12 hours or until the device is completely dry before switching it on.

- 7. Please keep the enclosed documentation in a safe place. It belongs to the device. You will need the documentation when you commission the device for the first time.
- 8. Write down the identification data of the device.

### 3.2.2 Connecting MindConnect Nano to the MindSphere network

The following options are available for integrating the device in existing or planned system environments and networks.

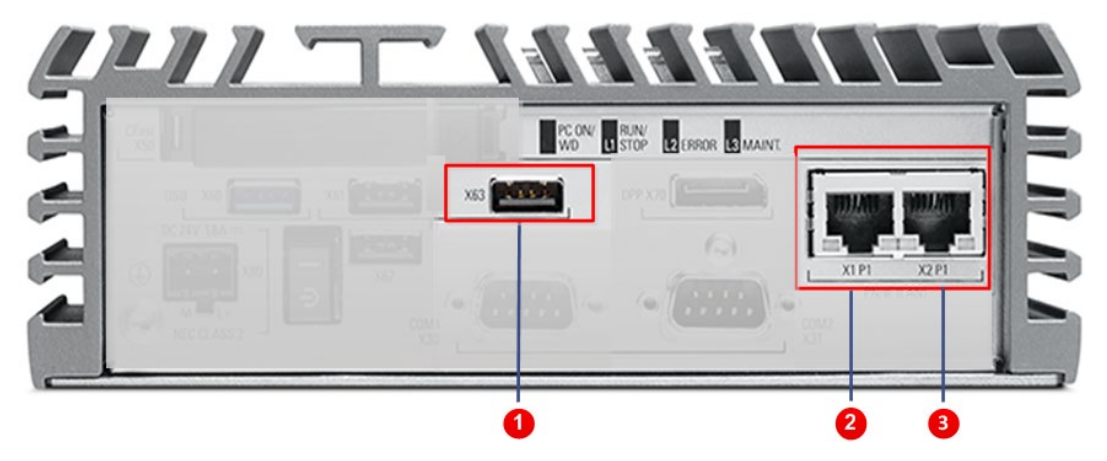

Figure 3-3 Interfaces of MindConnect Nano

| Nr. | Enclosure Label        | Description                                                                                | Usage                                               |
|-----|------------------------|--------------------------------------------------------------------------------------------|-----------------------------------------------------|
| 1   | X63                    | USB 2.0 port, high<br>current. <b>Required</b><br>during onboarding<br>process.            | Configuration File on<br>USB stick                  |
| 2   | PN/IE LAN <b>X1 P1</b> | RJ45 Ethernet<br>connection 1 for<br>10/100/1000 Mbps                                      | Access to the internet (to                          |
|     |                        | To start Onboarding process                                                                | WindSpriere)                                        |
| 3   | PN/IE LAN <b>X2 P1</b> | RJ45 Ethernet<br>connection 1 for<br>10/100/1000 Mbps<br>To complete<br>Onboarding process | Access to the plant<br>network (e.g. S7, OPC<br>UA) |

The following table explains each interface in detail:

### Procedure

Before you start with Onboarding, connect MindConnect Nano to MindSphere, as follows

1. Insert Ethernet cable into the port labeled with X1P1

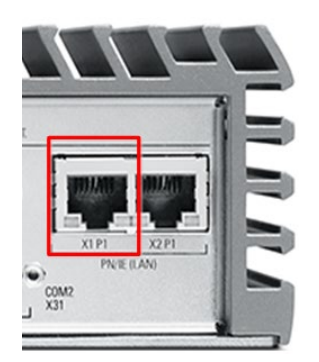

Figure 3-4 Connecting the port X1P1 for internet (MindSphere)

### 3.2.3 Connecting MindConnect IoT2040 to the MindSphere network

The following options are available for integrating the device in existing or planned system environments and networks.

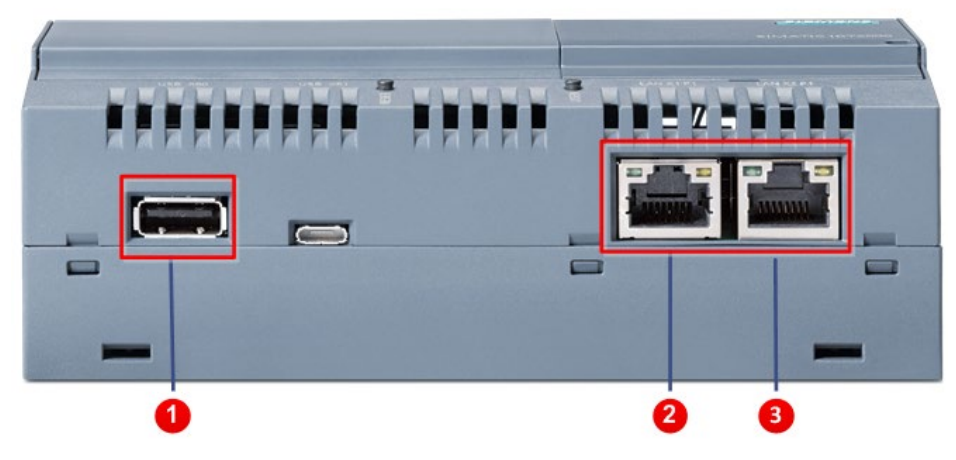

Figure 3-5 Interfaces of MindConnect IoT2040

| Nr. | Enclosure Label        | Description                                                                     | Usage                                  |
|-----|------------------------|---------------------------------------------------------------------------------|----------------------------------------|
| 1   | X60                    | USB 2.0 port, high<br>current. <b>Required</b><br>during onboarding<br>process. | Configuration File on USB stick        |
| 2   | PN/IE LAN <b>X1 P1</b> | RJ45 Ethernet<br>connection 1 for<br>10/100/1000 Mbps                           | Access to the internet (to MindSphere) |
|     |                        | To start Onboarding<br>process                                                  |                                        |
| 3   | PN/IE LAN <b>X2 P1</b> | RJ45 Ethernet<br>connection 1 for<br>10/100/1000 Mbps                           | Access to the plant network (e.g. S7,  |
|     |                        | To complete<br>Onboarding process                                               |                                        |

The MindConnect IoT2040 interfaces are the same as for MindConnect Nano.

### Procedure

Before you start with Onboarding, connect MindConnect IoT2040 to MindSphere, as follows:

1. Insert Ethernet cable for internet into the port labeled with **X1P1**.

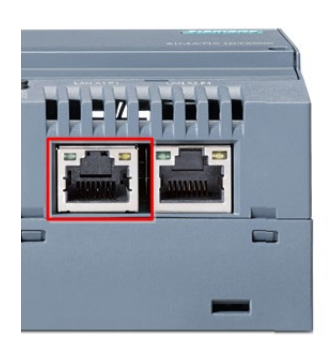

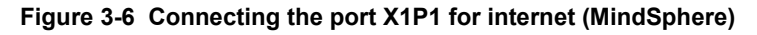

#### Note

During the onboarding process, only one USB stick is supported. Do not plug in more than one USB stick. The recommended USB port is the USB port with label **X60**.

It is recommended to connect your field asset via the port **X2P1** (plant network) after the onboarding process.

### 3.3 Commissioning MindConnect Elements

### 

### Danger of burns

The surface of the device can reach temperatures of over 70 °C. Any unprotected contact may cause burns.

Avoid direct contact during operation of the device. Touch the device only with appropriate protective gloves.

### Requirements

- The protective conductor is connected (valid only for MindConnect Nano). Refer to the chapter "Connecting the protective earth".
- A two-core cable with a cable cross-section of 0.75 mm<sup>2</sup> to 2.5 mm<sup>2</sup>
- A slotted screwdriver with a 3mm blade.

### NOTICE

MindConnect Nano should only be connected to a 24 V DC to power supply which satisfies the requirements of safety extra low voltage (SELV) according to IEC/EN/DIN EN/UL 60950-1.

MindConnect IoT2040 should only be connected to a 9...36 V DC power supply which meets the requirements of safe extra low voltage (SELV) according to IEC/EN/DIN EN/UL 60950-1.

The power supply must meet the NEC Class 2 or LPS requirement in accordance with IEC/EN/DIN EN/UL 60950-1.

### Note

The MindConnect Nano/IoT2040 package does not include power supply. The appropriate power supply product from Siemens with the name SITOP could be used.

### Procedure

- 1. Switch off the power supply on the device
- 2. Connect the cores of the power supply.
- 3. Insert the terminal at the indicated position.

The picture below shows how to connect the power supply for MindConnect Nano:

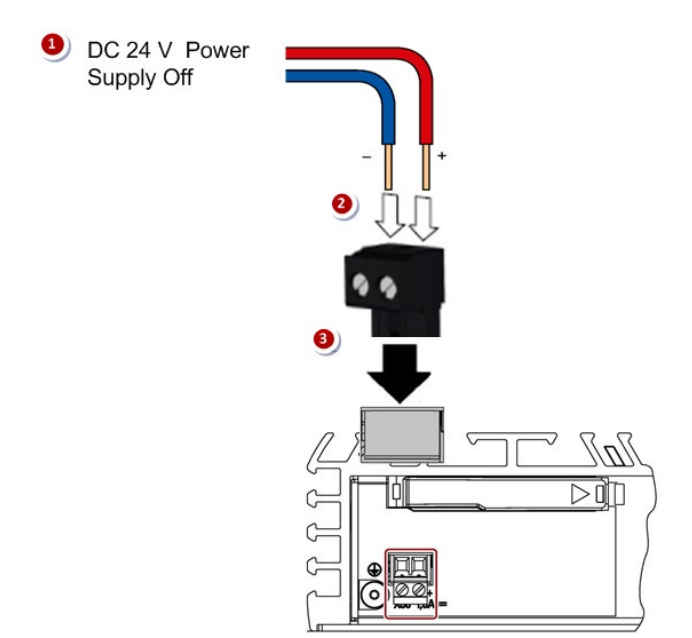

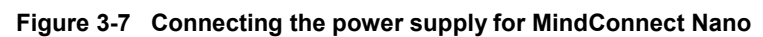

The picture below demonstrates how to connect the power supply for MindConnect IoT2040:

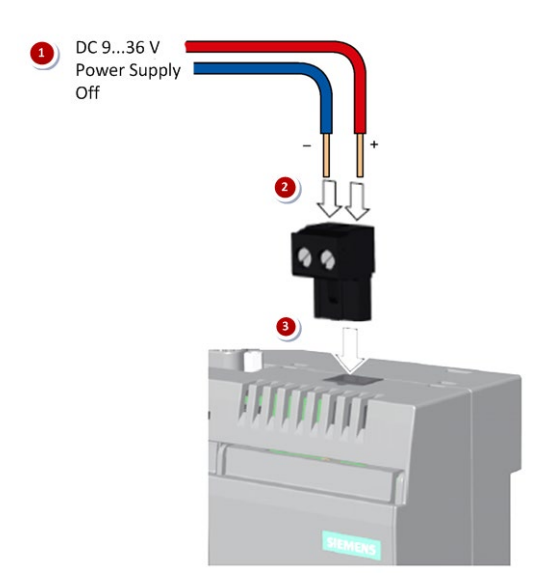

Figure 3-8 Connecting the power supply for MindConnect IoT2040

4. Power on the power supply.

For MindConnect Nano, set the on/off switch to position "I" (ON). The "PC ON/WD" LED lights up green.

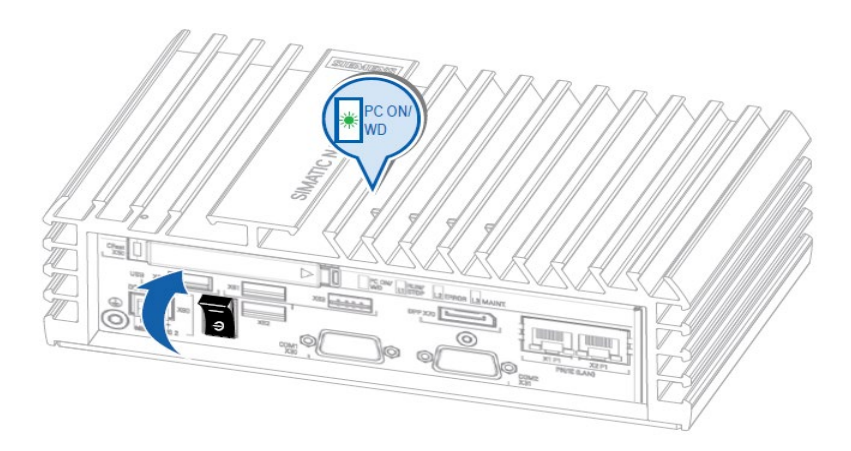

Figure 3-9 Set the switch to "ON" for MindConnect Nano

For MindConnect IoT2040, switch on the power supply. The "PWR" LED lights up green.

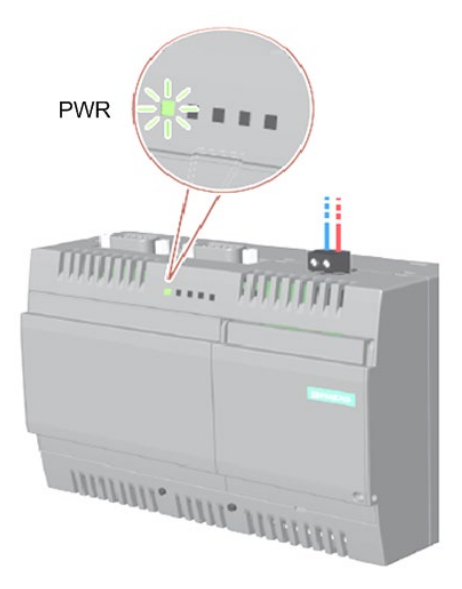

Figure 3-10 Power on a power supply for MindConnect IoT2040

### 3.4 Result

MindConnect Nano/IoT2040 is now prepared and you can onboard it to MindSphere.

# 4 Onboarding MindConnect Elements

### 4.1 Overview

This chapter describes the initial configuration of an asset and MindConnect Nano/IoT2040 in order to onboard MindConnect Nano/IoT2040 to MindSphere.

To establish the initial connection between MindConnect Nano/IoT2040 and MindSphere (onboarding), you have to configure physical asset and MindConnect Nano/IoT2040 data. For onboarding complete configuration including aspects is not required, although you can accomplish all steps in the IoT Data Modeler. To configure an asset for data collection (aspects), refer to chapter "Configure Data Collection".

The respective data to be configured for onboarding is described in the following procedure.

### Requirements

- MindConnect Nano/IoT2040 connected to the internet and powered on.
- The connection cable for the internet is correctly plugged into the Ethernet port for the internet (MindSphere).
- You have received the link to the MindSphere UI with credentials (user and password data). A customer account is created (refer to the "MindSphere" documentation.
- Standard USB device, single partition, FAT or FAT32 formatted.

### Procedure

In order to onboard MindConnect Nano/IoT2040, proceed as follows:

- 1. Log in to MindSphere.
- 2. Configure asset data.
- 3. Configure MindConnect Nano/IoT2040.

#### Note

If nothing else is configured manually, MindConnect Nano/IoT2040 will try to obtain IP addresses for both adapters via DHCP. Please refer to the chapter "Configure MindConnect Nano" of this document.

- 4. Export the initial configuration to your local USB stick.
- 5. Insert the USB stick into the port of MindConnect Nano/IoT2040.
- 6. Connect Ethernet cable for data acquisition into the port X2P1 (Access for plant network).

# 4.2 Logging in to MindSphere

### Procedure

To log in to MindSphere, proceed as follows

- 1. Click the link provided via mail by the Siemens AG. The MindSphere landing page for login will appear.
- 2. Click "LOGIN" button. The "Log On" window opens.
- 3. Log in to MindSphere with personal login data and agree to the terms of use upon reading them.

You will be redirected to MindSphere Launchpad.

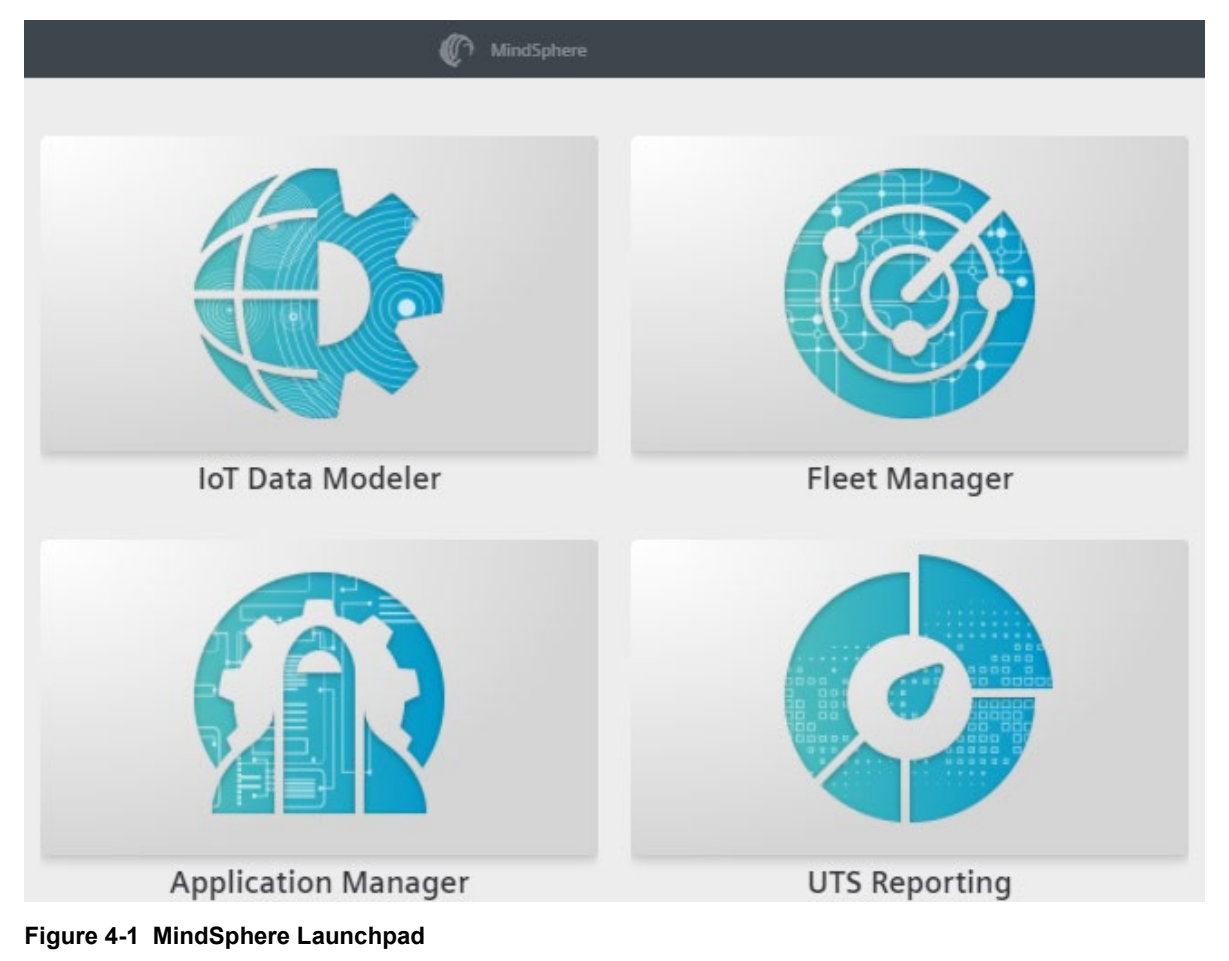

### Note

MindSphere supports only English and German languages. Therefore it is recommended to set the browser default to English, if you use a different language.

### 4.3 Configuring asset

To establish the initial connection of MindConnect Nano/IoT2040 to MindSphere, you can create a new asset or copy an already created asset (refer to chapter "Duplicate an asset").

### 4.3.1 Configuring asset data

### Procedure

In order to create and configure a new asset, proceed as follows:

- In MindSphere Launchpad, open "IoT Data Modeler". The overview page lists existing assets and organizations. You can create a new asset or clone an existing asset. Refer to the "IoT Data Modeler" documentation, to find information on copying an asset.
- 2. Or you can create an organization or area. And then create an asset within the existing organization/area. Refer to the "IoT Data Modeler" documentation.
- 3. To simply create a new asset, click "New > Asset"

| IoT Data Modeler                  |               |                             |
|-----------------------------------|---------------|-----------------------------|
| TestCompany                       |               |                             |
| 🛩 TestCompany                     | Details Users |                             |
| 😴 Organization1                   |               |                             |
| <ul> <li>Organization2</li> </ul> | Asset Details |                             |
|                                   | Name          | TestCompany                 |
| * Organization3                   | Email         | testcompany@testcompany.com |
| • Organization4                   | Phone number  | 00 49 160 72275053          |
| Engine                            | Location      |                             |
|                                   | Country       | Germany                     |
| O Pump                            | Region        |                             |
| Robot                             | City          | Erlangen                    |
| Turbine                           | Postal code   | 91052                       |
|                                   | Street        | Schuh Street                |
| Organization                      | House no.     | 60                          |
|                                   |               |                             |
| New A                             |               |                             |

Figure 4-2 Creating a new asset

The dialog window for asset configuration will be opened.

- 4. Enter the following required information:
  - Asset name
  - Asset ID
  - Asset Type
  - Description
  - Location

Confirm with "Save new asset".

| New Asset               |             |
|-------------------------|-------------|
| Name                    |             |
| Pump                    |             |
| Asset Identifier        |             |
| ID5522                  |             |
| Asset type              |             |
| MindConnect Nano        |             |
| Description             |             |
| This is mandatory field |             |
| Location                | ۵.<br>      |
| Country                 | Region      |
| Germany                 | - Bavaria - |
| Postal code             | City        |
| 91052                   | Erlangen    |
| Street                  | House no.   |
| Schuh Street            | 60          |
| Latitude                | LongItude   |
| 11.0118737              | 49.23288884 |

Cancel Save new asset

Figure 4-3 Entering information for a new asset

The dialog window with Asset Details will be opened. You can edit asset for example "Pump" and upload an image, if required.

| Asset Details    |                         |
|------------------|-------------------------|
| Name             | Pump                    |
| Asset type       | MindConnect Nano        |
| Asset Identifier | ID5522                  |
| Description      | This is mandatory field |
| Image            |                         |
| Location         |                         |
| Country          | DE                      |
| Region           | 09                      |
| City             | Erlangen                |
| Postal code      | 91052                   |
| Street           | Schuh Street            |
| House no.        | 60                      |
| Longitude        | 49.23288884             |
| Latitude         | 11 0118737              |

Figure 4-4 Details overview

5. Click "Agent".

The dialog window with Agent Types will be opened.

6. For MindConnect Nano, click the "MindConnect Nano" radio button.

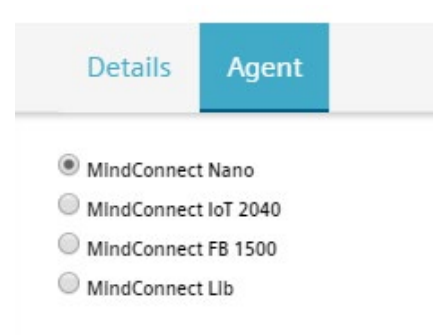

#### Figure 4-5 Selecting Agent type "MindConnect Nano"

- 7. Or for MindConnect IoT2040, click the "MindConnect IoT2040" radio button.
- 8. Click "Next".

The dialog window with "Agent Overview" for MindConnect: Nano/IoT 2040 will be opened.

### 4.3.2 Configuring MindConnect Nano/IoT2040

### Procedure

To configure MindConnect Nano/IoT2040 proceed as follow:

1. In "MindConnect: Nano/IoT2040" dialog window, click "2.Configuration" or "Next Step: Configuration".

| Details Agent Aspects                                                                               |   |
|----------------------------------------------------------------------------------------------------|---|
| MindConnect: Nano                                                                                   | 1 |
| 1. Agent Overview Connection Status © Unknown Othoard Configuration Transfer Save and Export to USB |   |
| 2. Configuration                                                                                    |   |
| 3. Ethernet for Data Acquisition                                                                    |   |
| 4. Ethernet for MindSphere Connection                                                               |   |
| 5. Communication Settings                                                                           |   |
| 6. Firmware                                                                                         |   |
| Cancel Save                                                                                         |   |

Figure 4-6 Gent Overview

The "Configuration" dialog window opens.

2. Enter the "MindConnect Nano/IoT2040 Unique ID", which can be obtained from the rating plate located on the back panel of your MindConnect Nano/IoT2040.

Click "3. Ethernet for Data Acquisition" or "Next Step: Ethernet for Data Acquisition".

| . Agent C | verview         |               |              |                             |
|-----------|-----------------|---------------|--------------|-----------------------------|
| . Configu | ration          |               |              |                             |
|           | ation           |               |              |                             |
| .onngur   |                 |               |              |                             |
| FD956395  | 0               |               |              |                             |
|           |                 |               | Next Step: E | hernet for Data Acquisition |
| . Etherne | t for Data Acqu | isition       |              |                             |
| . Etherne | t for MindSphe  | re Connection |              |                             |
| . Commu   | nication Settin | gs            |              |                             |
|           | re .            |               |              |                             |

Figure 4-7 Configuration of MindConnect Nano/IoT2040

The "Ethernet for Data Acquisition" dialog window will be opened.

### 4.3.2.1 Configuring the network

Network configuration of MindConnect Nano/IoT2040 requires information on the Ethernet interfaces for data acquisition (Ethernet labeled with **X2P1**) and MindSphere (Ethernet labeled with **X1P1**). If your company uses a proxy server, it must also be configured to connect MindConnect Nano/IoT2040 to MindSphere. Contact your IT administrator for details on your local network settings.

### Procedure

### Specify Ethernet Interface for Data Acquisition Connection

In the "Ethernet Interface for Data Acquisition Connection" dialog window, there are two options to configure the plant network. You can enter either static IP address or use DHCP. The last option is possible, if there is a DHCP server available in your company network.

1. For static IP address, enter the respective information.

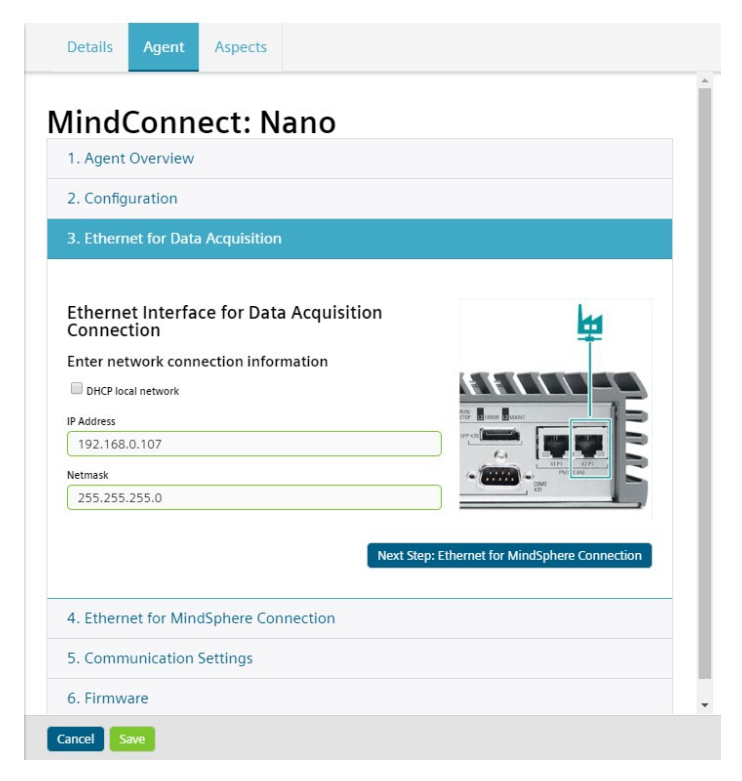

Figure 4-8 Configuring Ethernet for plant network: static IP address

2. For DHCP, select the "DHCP Local Network" check box.

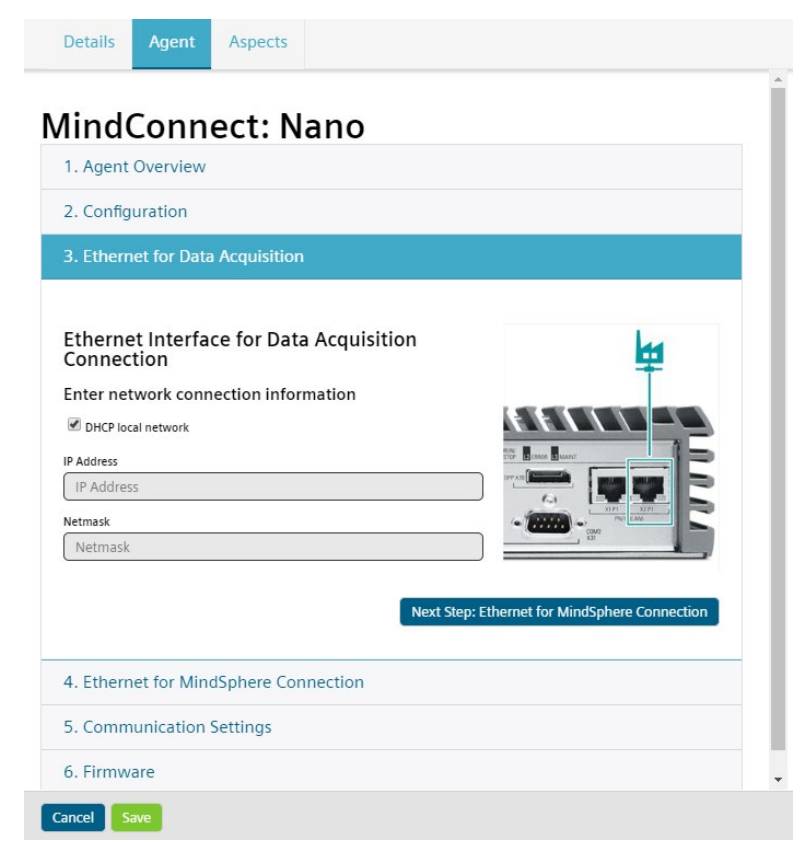

Figure 4-9 Configuring Ethernet for plant network: DHCP

3. Click "4. Ethernet for MindSphere Connection" or "Next Step: Ethernet for MindSphere Connection" or click "Next".

The "Ethernet for MindSphere Connection" dialog window opens.

### **Specify Ethernet for MindSphere Connection**

In the "Ethernet for MindSphere Connection" dialog window, there are also two options to connect to MindSphere. You can enter either a static IP address or use DHCP. The last option is possible, if there is a DHCP server available in your company network.

1. For static IP address, enter the respective information (DNS server is optional).

| 1. Agent Overvi                                                                                                    | ew               |         |                             |         |
|----------------------------------------------------------------------------------------------------|------------------|---------|-----------------------------|---------|
| 2. Configuration                                                                                                    | 1                |         |                             |         |
| 3. Ethernet for [                                                                                                   | Data Acquisition |         |                             |         |
| 4. Ethernet for M                                                                                                   | MindSphere Cor   | nection |                             |         |
| IP Address<br>10.11.11.85<br>Netmask<br>255.255.255.0<br>Gateway<br>10.11.11.255<br>DNS 1<br>192.168.117.0<br>DNS 2 |                  |         |                             |         |
| DNS 2                                                                                                    |                  |         | Next Step: Communication Se | ettings |
|                                                                                                    |                  |         |                             |         |

Figure 4-10 Configuring Ethernet for MindSphere: static IP address

2. For DHCP, select the "DHCP" check box.

| 9                      |                     |                                   |
|------------------------|---------------------|-----------------------------------|
| 2. Configuration       |                     |                                   |
| 3. Ethernet for Data A | cquisition          |                                   |
| 4. Ethernet for MindS  | phere Connection    |                                   |
| Ethernet Interface     | for MindSphere Conn | ection                            |
| Enter network connec   | tion information    |                                   |
| P DHCD                 |                     |                                   |
| C DHCP                 |                     | -                                 |
| IP Address             |                     | <b>Ŧ</b>                          |
|                        |                     |                                   |
| Netmask                |                     |                                   |
| Gateway                | NAV STOP            | STOP BETWEEN BANANT               |
| Gateway                |                     |                                   |
| DNS 1                  |                     |                                   |
| DNS 1                  |                     | CON CON                           |
| DNS 2                  |                     |                                   |
| DNS 2                  |                     |                                   |
|                        |                     |                                   |
|                        |                     | Next Step: Communication Settings |
|                        |                     |                                   |
|                        |                     |                                   |

Figure 4-11 Configuring Ethernet Interface for MindSphere: DHCP

3. Click "5. Communication Settings" or "Next Step: Communication Settings".

The "Communication Settings" dialog window opens.

### Specify Communication Settings (Proxy)

If required, you can configure a proxy server as well. Consult your company IT department if you need to configure a proxy.

1. In the "Communication Settings" dialog window, select the "Proxy exists" check box.

2. Enter IP address, port of proxy server. You can specify also user name and password, or leave it empty.

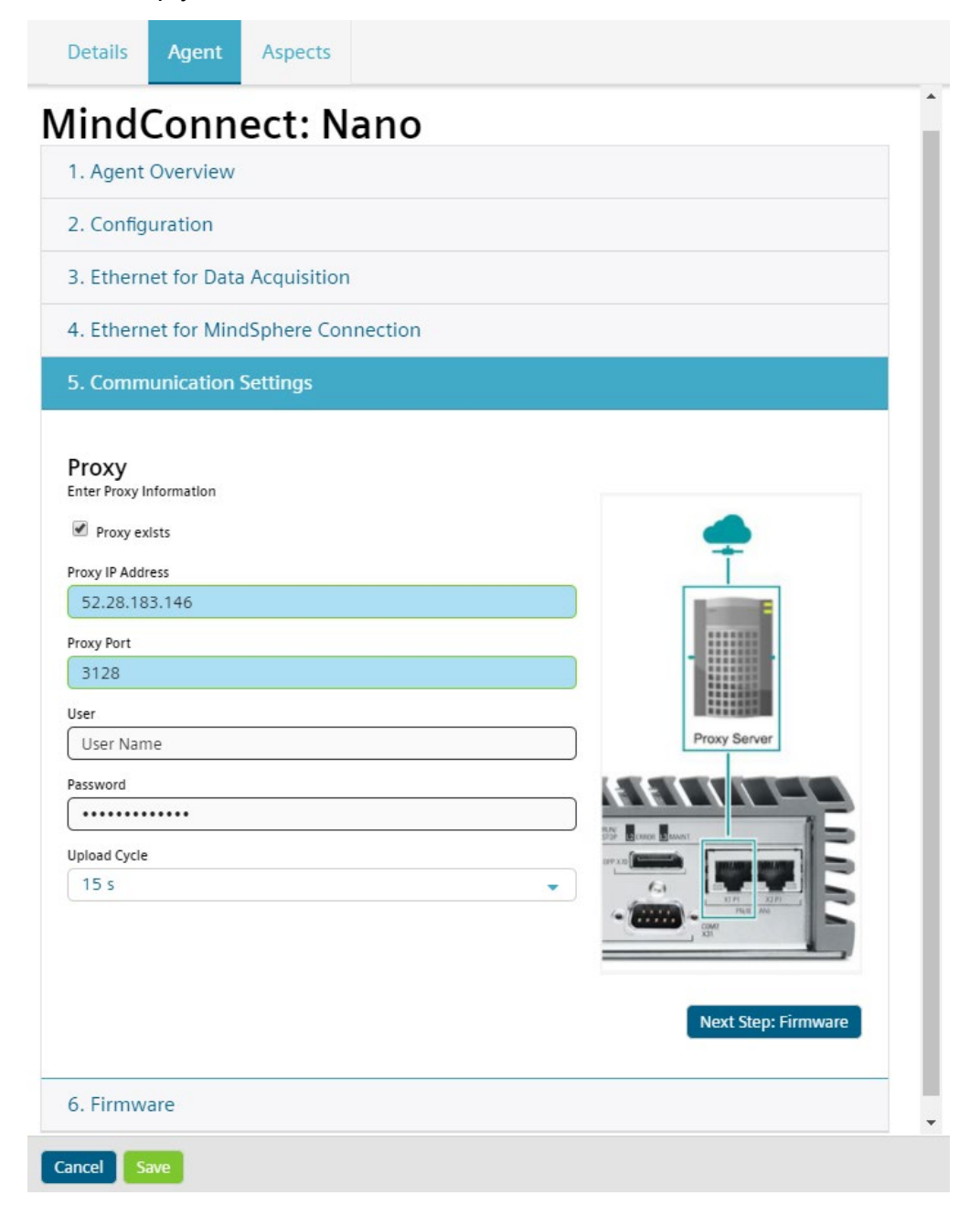

#### Figure 4-12 Configuring Proxy

Supported types of Proxy authentication are:

- Basic (User name + password)
- Digest (User name + password)
- Anonymous (No User name + password, leave it empty)
- 3. Click "Save", to complete the configuration.

### 4.4 Transferring the configuration to USB stick for MindConnect Nano

### Procedure

In order to transfer the configuration to the USB stick, proceed as follows:

- 1. Click "Overview Agent".
- 2. Click "Save and export to USB" to transfer this configuration to USB device.

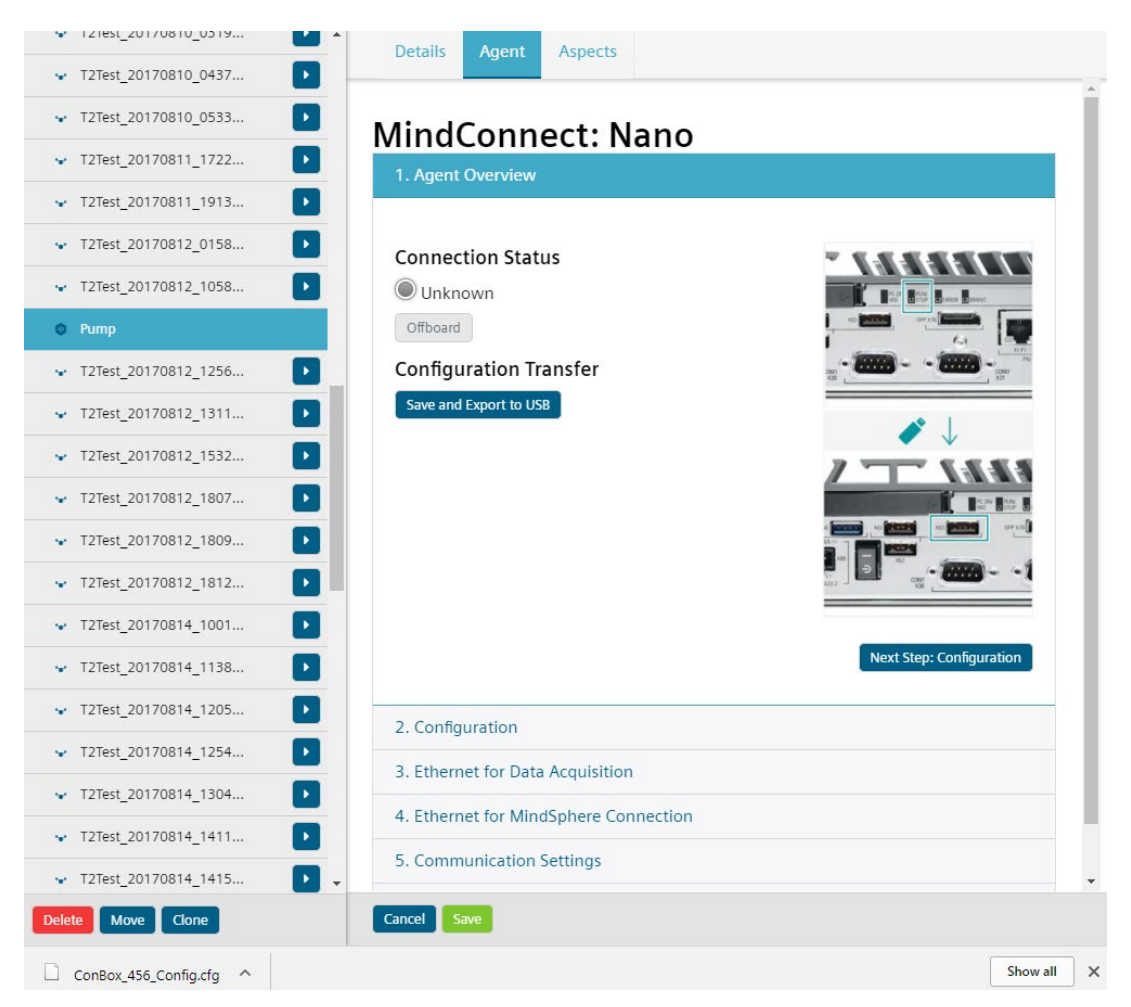

Figure 4-13 Saving and exporting configuration to USB device

 Download the configuration file for the asset and copy or move it to the root directory of your USB stick.

#### Note

The USB stick has to be FAT or FAT32 formatted and may only contain a single partition. The configuration file in the USB stick is only valid for seven days.

4. Switch on MindConnect Nano.

MindConnect Nano starts up.

Make sure that Ethernet ports of MindConnect Nano are connected as described in chapter "Connect device to networks".

5. Wait, until the power LED light "PC ON/WD" on MindConnect Nano is GREEN.

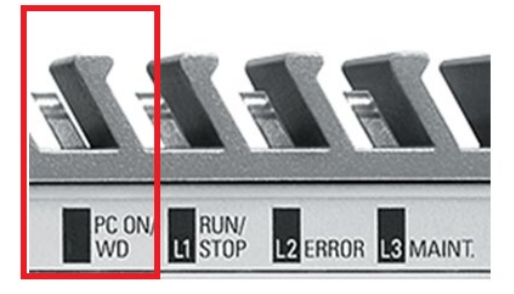

Figure 4-14 LED "PC ON/WD"

6. Insert the USB stick with configured asset data into the USB port (X63) of MindConnect Nano.

MindConnect Nano recognizes the USB configuration and the LED light "RUN/STOP /L1" will show ORANGE during configuration. The "Onboarding" status in IoT Data Modeler will be displayed orange for a short time.

MindConnect Nano receives configuration from USB and deploys it. The LED light "RUN/STOP /L1" will at first blink GREEN and then change to constant GREEN.

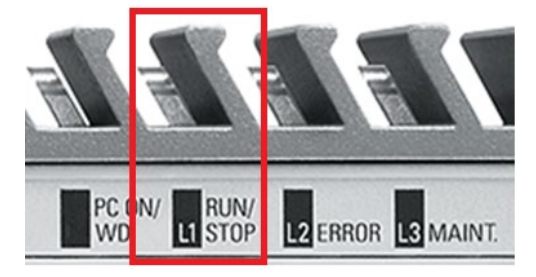

Figure 4-15 LED "RUN/STOP /L1"

If the LED light "RUN/STOP /L1" still remains ORANGE, refer to chapters "LED lights " and "Troubleshooting".

- 7. Remove USB device from MindConnect Nano.
- 8. Check status on MindConnect Nano and in the "IoT Data Modeler":
- 9. Make sure that LED lights "PC ON/WD", "RUN/STOP /L1" show a constant GREEN. .

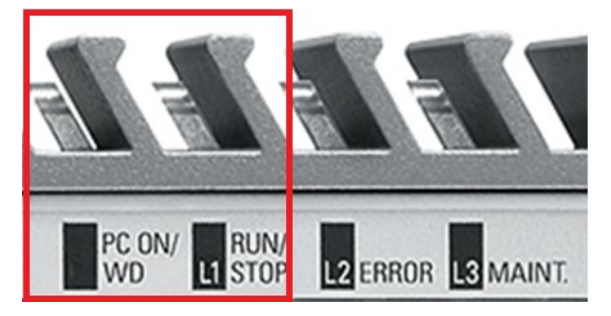

Figure 4-16 LEDs "PC ON/WD" and "RUN/STOP/L1"

 Make sure that the UI shows the status "Onboarded" and the status "Online" (internet connection between MindConnect Nano and MindSphere). Refresh of the "IoT Data Modeler" is required.

MindConnect Nano is now successfully onboarded to MindSphere.

### Note

If you make changes on the network configuration of already onboarded MindConnect Nano, these changes must be transferred to MindConnect Nano via USB stick.

### 4.5 Connecting Port X2P1 for MindConnect Nano

After configuring your asset, MindConnect Nano and transfering configuration via USB drive to MindConnect IoT2040, you can now insert the Ethernet cable for your plant network into the port labeled with **X2P1**.

1. Insert the plant network cable into the port X2P1

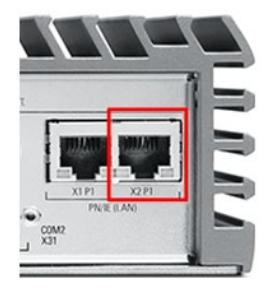

Figure 4-17 Connecting Ethernet Port X2P1 for data acquisition

# 4.6 Transferring the configuration to USB stick for MindConnect IoT2040

### Procedure

In order to transfer the configuration to the USB stick, proceed as follows:

1. Click "Overview Agent" in the "MindConnect IoT2040".
2. Click "Save and export to USB" to transfer this configuration to USB device.

|                        | MindSphere                            |                          |
|------------------------|---------------------------------------|--------------------------|
| IoT Data Modeler       |                                       |                          |
| br-acc1                | Dataile Agent Aspects                 |                          |
| ✓ T2Test_20170810_0437 | Details Agent Aspects                 | A.                       |
| ✓ T2Test_20170810_0533 | MindConnect: IoT 2040                 |                          |
| 👻 T2Test_20170811_1722 | 1. Agent Overview                     |                          |
| 👻 T2Test_20170811_1913 |                                       |                          |
| ✤ T2Test_20170812_0158 | Connection Status                     |                          |
| ✓ T2Test_20170812_1058 | Unknown                               |                          |
| © Pump                 | Offboard                              |                          |
| ✤ T2Test_20170812_1256 | Configuration Transfer                | (                        |
| ✓ T2Test_20170812_1311 | Save and Export to USB                |                          |
| ✓ T2Test_20170812_1532 |                                       |                          |
| ✓ T2Test_20170812_1807 |                                       | -                        |
| ✓ T2Test_20170812_1809 |                                       |                          |
| ✓ T2Test_20170812_1812 |                                       | Next Step: Configuration |
| ✓ T2Test_20170814_1001 | 2. Configuration                      |                          |
| ✓ T2Test_20170814_1138 | 3. Ethernet for Data Acquisition      |                          |
| ✓ T2Test_20170814_1205 | 4. Ethernet for MindSphere Connection |                          |
| ✓ T2Test_20170814_1254 | 5. Communication Settings             |                          |
| ✓ T2Test_20170814_1304 | 6 Firmware                            |                          |
| ✓ T2Test_20170814_1411 |                                       |                          |
| ✓ T2Test_20170814_1415 | -                                     | •                        |
| Delete Move Clone      | Cancel                                |                          |
| ConBox_456_Config.cfg  |                                       | Show all X               |

Figure 4-18 Saving and exporting configuration to USB device

3. Download the configuration file for the asset and copy or move it to the root directory of your USB stick.

#### Note

The USB stick has to be FAT or FAT32 formatted and may only contain a single partition. The configuration file in the USB stick is only valid for seven days.

#### Note

During the onboarding process, only one USB stick is supported. Do not plug in more than one USB stick. The recommended USB port is the USB port with label X63.

It is recommended to connect your field asset via the port X2P1 (plant network) after the onboarding process.

4. Switch on MindConnect IoT2040.

MindConnect IoT2040 starts up.

Make sure that Ethernet ports of MindConnect IoT2040 are connected as described in chapter "Connect device to networks".

5. Wait, until the power LED light "PWR" on MindConnect IoT2040 is GREEN.

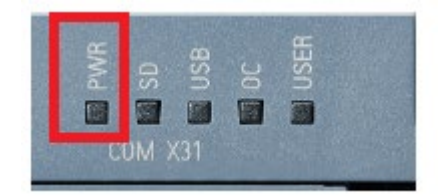

Figure 4-19 LED "PWR"

6. Insert the USB stick with configured asset data into the **USB port (X60)** of MindConnect IoT2040.

MindConnect IoT2040 recognizes the USB configuration and the LED light "USER" will blink ORANGE during configuration. In "IoT Data Modeler" (MindSphere), the "Onboarding" status will be displayed orange for a short time.

MindConnect IoT2040 receives configuration from USB and deploys it. The LED light "USER" will at first blink GREEN and then change to constant GREEN.

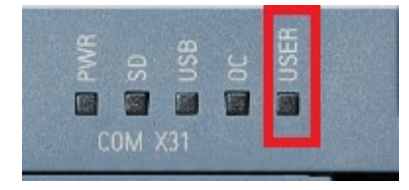

Figure 4-20 LED "USER LED"

If the LED light "USER" remains ORANGE, refer to chapters "LED lights " and "Troubleshooting".

- 7. Remove USB device from MindConnect IoT2040.
- 8. Check status on MindConnect IoT2040 and in the "IoT Data Modeler":

Make sure that LED light "USER" shows a constant GREEN.

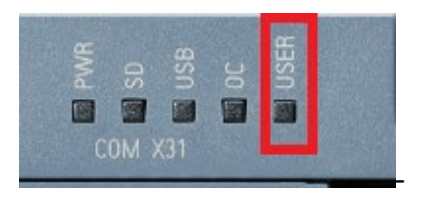

Figure 4-21 LEDs "PWD" and "User"

Make sure that the UI shows the status "Onboarded" and the status "Online" (internet connection between MindConnect IoT2040 and MindSphere). Refresh of the "IoT Data Modeler" is required.

MindConnect IoT2040 is now successfully onboarded to MindSphere.

Note

If you make changes on the network configuration of already onboarded MindConnect Nano, these changes must be transferred to MindConnect Nano via USB stick.

### 4.7 Connecting Port X2P1 for MindConnect IoT2040

After configuring your asset, MindConnect IoT2040 and transfering configuration via USB drive to MindConnect IoT2040, you can now insert the Ethernet cable for your plant network into the port labeled with **X2P1**.

1. Insert the plant network cable into the port X2P1

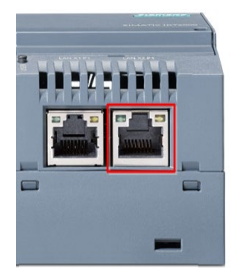

Figure 4-22 Connecting Ethernet Port X2P1 for data acquisition

### 4.8 Result

The initial connection between MindConnect Nano/IoT2040 and MindSphere is established.

Once MindConnect Nano/IoT2040 is onboarded, the connection to your asset is permanent and your asset for data collection can be configured. This requires configuration of machine data to be monitored. Any additional configuration (except network configuration) of the connected asset will automatically be synchronized with your onboarded MindConnect Nano/IoT2040.

The connection to the asset is permanent and can only be cancelled by offboarding. For this purpose, refer to the "MindSphere" documentation.

# **5** Configuring Data Collection

### 5.1 Overview

This part of Getting Started shows how to enable data collection by configuring the data from the field in MindSphere after an asset has been onboarded. This therefore requires complete configuration of machine data (data points).

#### Requirements

- A PC with internet access.
- MindConnect Nano/IoT2040 is onboarded
- Valid credentials (user and password data) for MindSphere.

#### Procedure

To configure the data to be collected from your asset, proceed as follows:

- 1. Log in to your MindSphere account.
- 2. Configure the asset aspects
- 3. Configure the data points collected by MindConnect Nano/IoT2040
- 4. Save an asset

## 5.2 Logging in to MindSphere

Refer to the steps in chapter "Log in to MindSphere".

## 5.3 Configuring aspects

Aspects are data modeling mechanisms for assets. Aspects group the data points based on logical sense. For example: The pump skid has an aspect e.g. "Energy\_Management" that contains the data points: "power", "current", "voltage" etc.

To a respective aspect, data point(s) is/are attached and the number of data points is limited.

For an asset you can define an average of:

- 250 data points / 1 second (max 80 000 values / hour) for MindConnect Nano.
- 15 data points / 1 second (max. 2880 values / hour) for MindConnect IoT 2040.

The following diagram provides the information on the relationship between aspects, data sources (OPC UA and S7) with reference data from the physical asset and their configuration in MindSphere.

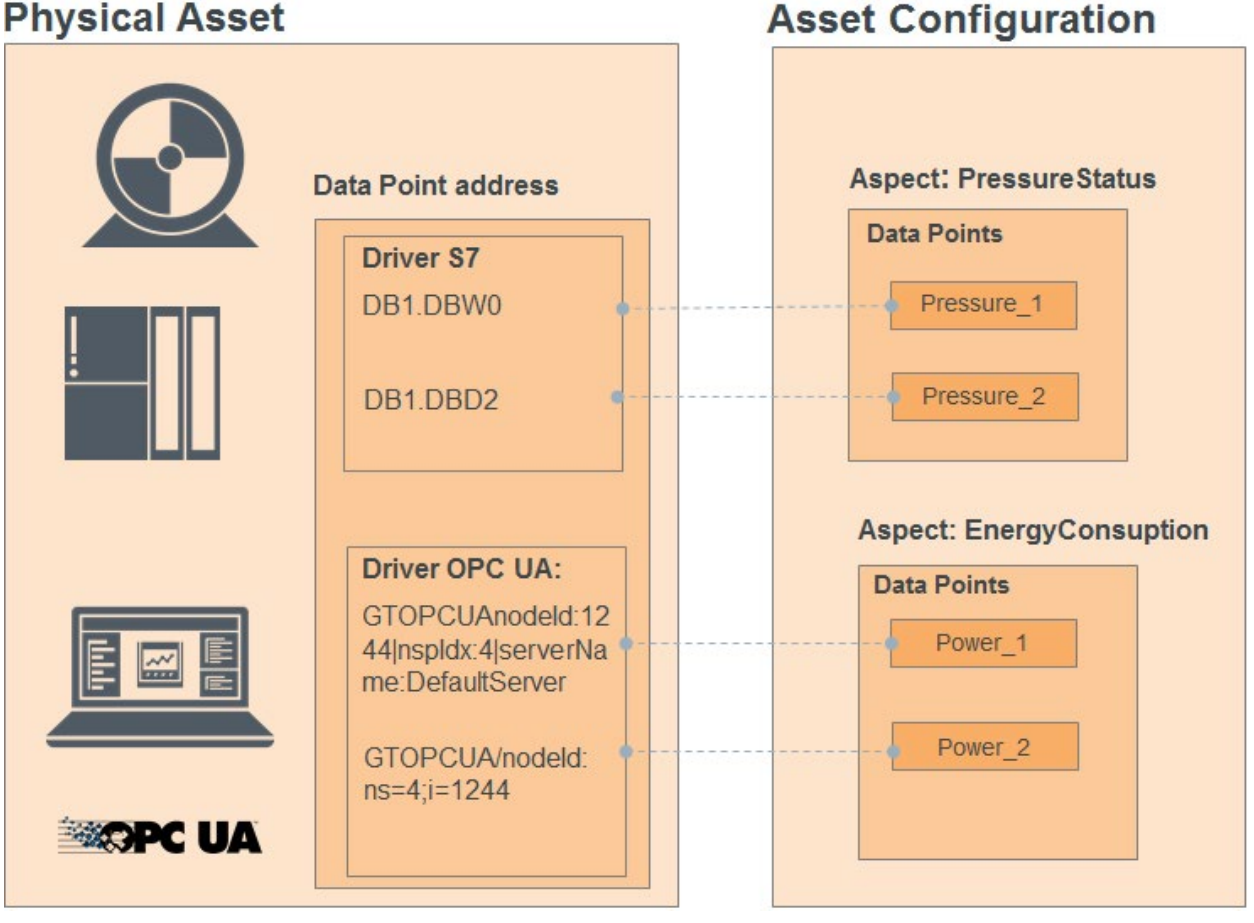

**Physical Asset** 

#### **Asset Configuration** Figure 5-1

The diagram shows the data points "Pressure\_1", "Pressure\_2" as well as "Power\_1", "Power\_2" which are linked to their aspects (PressureStatus or EnergyConsumption) and have their references to data sources (OPC UA and S7).

#### **Procedure**

To configure aspects, proceed as follows:

- 1. In the MindSphere Launchpad, click "IoT Data Modeler".
- 2. The dialog window of IoT Data Modeler appears.
- 3. In the overview page of "IoT Data Modeler", select your onboarded asset, e.g. "Pump".
- 4. Click "Aspects > Add Aspect"

The dialog window with aspect configuration opens showing "MindSphere Units: 1", which is the default value for an unconfigured asset (with no data points). An asset has been created and onboarded, but aspects have not yet been configured for this asset. The reading cycle affects the speed for data collection and amount of MSUs. By default, the data is collected with sampling rate of 5 seconds. For more information, refer to the "MindSphere" documentation.

| eading Cycle Active |
|---------------------|
| eading Cycle Active |
|                     |
| ▼ Yes               |

Figure 5-2 MindSphere Units in "Aspects"

Now you can choose between S7 or OPC UA protocols for your asset and configure aspect with its data points.

### 5.3.1 Configuring S7 protocol

#### Procedure

To configure S7 protocol, proceed as follows:

- 1. Specify "Aspect Name" e.g. "PressureStatus".
- 2. Select "S7" from the "Data Source Protocol" dropdown menu.
- 3. Select "Reading Cycle"
- 4. Select "Yes" in the "Active" dropdown menu.

5. In "Configuration" enter IP Address of your S7 protocol.

| Aspect Name                           |                             |         |           | Data Source Protocol |              |
|---------------------------------------|-----------------------------|---------|-----------|----------------------|--------------|
| PressureS                             | tatus                       |         |           | 57                   | -            |
| Reading Cycle                         |                             |         |           | Active               |              |
| 1 s                                   |                             |         | -         | Yes                  | -            |
| Variabl<br><sub>Name</sub>            | es (0):<br><sub>Unit</sub>  | Address | Data Type | On data change (O    | Add Variabl  |
| Variabl<br><sub>Name</sub><br>Configu | es (0):<br>Unit<br>Uration: | Address | Data Type | On data change (O    | Add Variable |

Figure 5-3 Configuring S7 Address

6. Click "Save Config" to confirm.

#### 5.3.1.1 Configuring S7 data points

To configure data points, proceed as follows:

- 1. In the "Aspect Configuration" for S7, click "Add Variable". The "Data Point Configuration" dialog window will be opened.
- 2. Enter the name, select physical unit in the "UNIT" drop-down list or leave it empty. Type address and data format.

#### Click "Save" to confirm your input.

| Pressure_1 Jult bar Address: DB1DBWO Data Format: SINT  On data change (ODC)                 | Pressure_1 Jult bar Address: DB1DBWO Data Format: SINT  On data change (ODC) Cancel |      |
|----------------------------------------------------------------------------------------------|-------------------------------------------------------------------------------------|------|
| Init<br>bar ↓ ↓<br>Address:<br>DB1DBWO<br>Data Format:<br>sINT ↓ ↓<br>I On data change (ODC) | Init bar Address:<br>DB1DBW0<br>Data Format:<br>SINT<br>♥ On data change (ODC)      |      |
| bar                                                                                          | bar Address: DB1DBWO Data Format: SINT  ✓ On data change (ODC)                      |      |
| Address:<br>DB1DBW0<br>Data Format:<br>SINT<br>I On data change (ODC)<br>Cancel Save         | Address:<br>DB1DBWO<br>Data Format:<br>sINT<br>I On data change (ODC)<br>Cancel     | -    |
| DB1DBWO Data Format: SINT On data change (ODC) Cancel Save                                   | DB1DBWO Data Format: SINT  On data change (ODC) Cancel                              |      |
| Data Format: SINT  Cancel Save                                                               | Data Format:<br>SINT<br>I On data change (ODC)                                      |      |
| SINT  Cancel Save                                                                            | SINT  Cancel Cancel                                                                 |      |
| On data change (ODC)           Cancel         Save                                           | On data change (ODC)           Cancel                                               | -    |
| Cancel Save                                                                                  | Cancel                                                                              |      |
|                                                                                              |                                                                                     | Save |

#### Note

#### On data change

The "On data change (ODC)" checkbox appears and can be activated when reading cycle time is selected to be "1 s" (one second).

This means that values of variables will be checked every second whether they have changed. And if values have changed, they will be uploaded to MindSphere.

You can configure additional data points and apply the configuration by clicking "Save Config".

The following example shows the variables configured for S7.

| PressureStatus   |       |         |           | S7                   |       |       |
|------------------|-------|---------|-----------|----------------------|-------|-------|
| Reading Cycle    |       |         | A         | lictive              |       |       |
|                  |       |         |           |                      | _     |       |
| Variables        | (2):  |         |           |                      | Add V | ariab |
| Name             | Unit  | Address | Data Type | On data change (ODC) |       |       |
| Pressure_1       | bar   | DB1DBW0 | sINT      | ~                    | ø     | Û     |
| Pressure_2       | bar   | DB1DBD2 | REAL      | ~                    |       | Û     |
| Configura        | tion: |         |           |                      |       |       |
|                  |       |         |           |                      |       |       |
| P Address of S/: |       |         |           |                      |       |       |

Figure 5-5 Configuring data points for S7

#### PLC data in STEP 7

To enter a data point address for S7, check its configuration in the S7. Refer to documentation of STEP 7 Engineering and TIA Portal.

| DB1 "Te | stA." ISB_Testrack\9 | 57-Programm(4)\\DB1 |              |   |
|---------|----------------------|---------------------|--------------|---|
| Adresse | Name                 | Тур                 | Anfangswert  | K |
| +0.0    |                      | STRUCT              |              |   |
| +0.0    | Pressure_1           | INT                 | 0            |   |
| +2.0    | Pressure_2           | REAL                | 0.00000e+000 |   |
| =6.0    |                      | END_STRUCT          |              |   |

Figure 5-6 Configuring S7 data in the STEP 7 Engineering UI.

#### Note

Basic knowledge of S7 300/400 engineering is required. This documentation does not provide this knowledge. Please refer to the official S7/UI TIA-Portal documentation.

#### Note

#### Activation CPU in PLC for MindSphere

In the CPU Connection mechanisms must be activated. If it is not activated, no data will be exchanged.

|                                                                                                    |           |                                |                         |       |                          |                  |                  |        | 📲 Topology viev | / 📥 Ne                                                                                                    |
|----------------------------------------------------------------------------------------------------|-----------|--------------------------------|-------------------------|-------|--------------------------|------------------|------------------|--------|-----------------|----------------------------------------------------------------------------------------------------|
| Network Connection                                                                                                    | S7 c      | onnection                      | ▼ <u>D</u> <del>Q</del> | 5 🖽 [ | 🔟 🔍 ±                    |                  |                  |        |                 |                                                                                                    |
|                                                                                                    |           |                                |                         |       |                          |                  |                  |        |                 |                                                                                                    |
|                                                                                                    |           |                                |                         |       |                          |                  |                  |        |                 |                                                                                                    |
|                                                                                                    | _         |                                |                         |       |                          |                  |                  |        |                 |                                                                                                    |
| PLC 6                                                                                                    | -         |                                |                         |       |                          |                  |                  |        |                 |                                                                                                    |
| CPU 1516-3.                                                                                                    | •         |                                |                         |       |                          |                  |                  |        |                 |                                                                                                    |
|                                                                                                    |           |                                |                         |       |                          |                  |                  |        |                 |                                                                                                    |
|                                                                                                    |           |                                |                         |       |                          |                  |                  |        |                 |                                                                                                    |
| PN/IE_3                                                                                                    | _         |                                |                         |       |                          |                  |                  |        |                 |                                                                                                    |
|                                                                                                    |           |                                |                         |       |                          |                  |                  |        |                 |                                                                                                    |
|                                                                                                    |           |                                |                         |       |                          |                  |                  |        |                 |                                                                                                    |
|                                                                                                    |           |                                |                         |       |                          |                  |                  |        |                 |                                                                                                    |
|                                                                                                    |           |                                |                         |       |                          |                  |                  |        |                 |                                                                                                    |
|                                                                                                    |           |                                |                         |       |                          |                  |                  |        |                 |                                                                                                    |
|                                                                                                    |           |                                |                         |       |                          |                  |                  |        |                 |                                                                                                    |
|                                                                                                    |           |                                |                         |       |                          |                  |                  |        |                 |                                                                                                    |
|                                                                                                    |           |                                |                         |       |                          |                  |                  |        |                 |                                                                                                    |
| <                                                                                                    |           |                                |                         |       |                          |                  |                  | > 100% |                 |                                                                                                    |
| < III PLC_6 [CPU 1516-3 PN/DI                                                                                                    | ']        |                                |                         |       |                          | _                |                  | > 100% | Properties      | <br>1 Info                                                                                                    |
| K M<br>PLC_6 [CPU 1516-3 PN/DI<br>General IO tags                                                                                                    | ]<br>Syst | tem constants                  | Texts                   |       |                          |                  |                  | > 100% | Properties      | ₽<br>LINFo                                                                                                    |
| C PLC6 [CPU 1516-3 PN/DI     General IO tags     System and clock memory                                                                                                    | Syst      | em constants                   | Texts                   | ]     |                          |                  | _                | > 100% | Properties      | * <u></u> Info                                                                                                    |
| C III<br>PLC_6 [CPU 1516-3 PN/DI<br>General IO tags<br>System and clock memory<br>SIMATIC Memory Card                                                                                                    | Syst      | em constants<br>Connection me  | Texts                   | ]     |                          |                  |                  | > 100% | Properties      |                                                                                                    |
| C III<br>PLC_6 [CPU 1516-3 PN/DI<br>General IO tags<br>System and clock memory<br>SIMATIC Memory Card<br>System diagnostics                                                                                                    | ]<br>Syst | iem constants<br>Connection me | Texts                   | ]     |                          |                  |                  | > 100% | Properties      | The second second secon |
| C III<br>PLC_6 [CPU 1516-3 PN/DI<br>General IO tags<br>System and clock memory<br>SIMATIC Memory Card<br>> System diagnostics<br>PLC alarms<br>> With accord                                                                                                    | Syst      | iem constants<br>Connection me | Texts                   | ]     | Permit access with PUT/G | ET communication | n from remote p. | > 100% | Properties      | The second second secon |
| C III<br>PLC_6 [CPU 1516-3 PN/DF<br>General IO tags<br>System and clock memory<br>SIMATIC Memory Card<br>> System diagnostics<br>PLC alarms<br>> Web server<br>DNS conferenction                                                                                                    | Syst      | tem constants<br>Connection me | Texts                   | ]     | Permit access with PUT/G | ET communication | n from remote p  | > 100% | Properties      | <u>*1</u> Info                                                                                                    |
| M PLC_6 [CPU 1516-3 PN/DT General IO tags System and clock memory SIMATIC Memory Card System diagnostics PLC alarms Web server DNS configuration Direlavi                                                                                                    | Syst      | tem constants<br>Connection me | Texts                   |       | Permit access with PUT/G | ET communication | n from remote p  | ) 100% | Properties      | <u>*1</u> Info                                                                                                    |
| m PLC_6 [CPU 1516-3 PN/DI General IO tags System and clock memory SIMATIC Memory Card System diagnostics PLC alarms Web server DNS configuration Display Multificural support                                                                                                    | Syst      | tem constants<br>Connection me | Texts                   |       | Permit access with PUT/G | ET communication | n from remote p. | artner | Properties      | 1 Info                                                                                                    |
| W      PLC_6 [CPU 1516-3 PN/DI     General IO tags     System and clock memory     SIMATIC Memory Card     System diagnostics     PLC alarms     Web server     DNS configuration     Display     Multilingual support     Time of day                                                                                                    | Syst      | iem constants<br>Connection me | Texts                   |       | Permit access with PUT/G | ET communication | n from remote p  | artner | Properties      | ⊽<br>1<br>1<br>1<br>1<br>1<br>1<br>1<br>1<br>1<br>1<br>1<br>1<br>1                                                                                                    |
| m  PLC_6 [CPU 1516-3 PN/DI General IO tags System and clock memory SIMATIC Memory Card System diagnostics PLC alarms Web server DNS configuration Display Multilingual support Time of day Purstering & Security                                                                                                    | Syst      | iem constants<br>Connection me | Texts<br>echanisms      |       | Permit access with PUT/G | ET communication | n from remote p  | artner | Properties      | <u></u>                                                                                                    |
| m PLC_6 [CPU 1516-3 PN/DI General IO tags System and clock memory SIMATIC Memory Card System diagnostics PLC alarms Web server DNS configuration Display Multilingual support Time of day Protection & Security Acress level                                                                                                    | Syst      | iem constants<br>Connection me | Texts                   |       | Permit access with PUT/G | ET communication | n from remote p  | artner | Properties      | <u><u></u></u>                                                                                                    |
| m PLC_6 [CPU 1516-3 PN/DT General IO tags System and clock memory SIMATIC Memory Card System diagnostics PLC alarms Web server DNS configuration Display Multilingual support Time of day Protection & Security Access level Connection mechanism                                                                                                    | Syst      | tem constants<br>Connection me | Texts                   |       | Permit access with PUT/G | ET communication | n from remote p  | 100%   | Properties      | <u> </u>                                                                                                    |
| C III<br>PLC_6 [CPU 1516-3 PN/DI<br>General IO tags<br>System and clock memory<br>SIMATIC Memory Card<br>System diagnostics<br>PLC alarms<br>Web server<br>DNS configuration<br>Display<br>Multilingual support<br>Time of day<br>Protection & Security<br>Access level<br>Connection mechanism<br>Certificate manager                                                                                                    | Syst      | tem constants<br>Connection me | Texts                   |       | Permit access with PUT/G | ET communication | n from remote p  | artner | Properties      |                                                                                                    |
| C III<br>PLC_6 [CPU 1516-3 PN/DI<br>General IO tags<br>System and clock memory<br>SIMATIC Memory Card<br>> System diagnostics<br>PLC alarms<br>Web server<br>DNS configuration<br>> Display<br>Multilingual support<br>Time of day<br>> Protection & Security<br>Access level<br>Connection mechanism<br>Certificate manager<br>Security event                                                                                                    | Syst      | iem constants<br>Connection me | Texts                   |       | Permit access with PUT/G | ET communication | n from remote p  | artner | Properties      | <u><u></u></u>                                                                                                    |
| C III<br>PLC_6 [CPU 1516-3 PN/DI<br>General IO tags<br>System and clock memory<br>SIMATIC Memory Card<br>> System diagnostics<br>PLC alarms<br>Web server<br>DNS configuration<br>> Display<br>Multilingual support<br>Time of day<br>Protection & Security<br>Access level<br>Connection mechanism<br>Certificate manager<br>Security event<br>> OPC UA                                                                                                    | Syst      | iem constants<br>Connection me | Texts<br>echanisms      |       | Permit access with PUT/G | ET communication | n from remote p. | artner | Properties      | <u><u></u></u>                                                                                                    |
| C IIII<br>PLC_6 [CPU 1516-3 PN/DI<br>General IO tags<br>System and clock memory<br>SIMATIC Memory Card<br>> System diagnostics<br>PLC alarms<br>> Web server<br>DNS configuration<br>> Display<br>Multilingual support<br>Time of day<br>> Protection & Security<br>Access level<br>Connection mechanism<br>Certificate manager<br>Security event<br>> OPC UA<br>> System power supply                                                                       | Syst      | tem constants<br>Connection me | Texts<br>echanisms      |       | Permit access with PUT/G | ET communication | n from remote p  | artner | Properties      |                                                                                                    |
| m PLC_6 [CPU 1516-3 PN/DT General IO tags System and clock memory SIMATIC Memory Card System diagnostics PLC alarms Web server DNS configuration Display Multilingual support Time of day Protection & Security Access level Connection mechanism Certificate manager Security event OPC UA System power supply Configuration control                                                                                                    | Syst      | tem constants<br>Connection me | Texts                   | ]     | Permit access with PUT/G | ET communication | n from remote p  | artner | Properties      |                                                                                                    |
| m      PLC_6 [CPU 1516-3 PN/DI     General IO tags      System and clock memory     SIMATIC Memory Card      System diagnostics     PLC alarms      Web server     DNS configuration      Display     Multilingual support     Time of day      Protection & Security     Access level     Connection mechanism     Certificate manager     Security event      OPC UA      System power supply     Configuration control     Connection resources           | Syst      | tem constants<br>Connection me | Texts                   |       | Permit access with PUT/G | ET communication | n from remote p  | artner | Properties      |                                                                                                    |
| C IIII<br>PLC_6 [CPU 1516-3 PN/DI<br>General IO tags<br>System and clock memory<br>SIMATIC Memory Card<br>> System diagnostics<br>PLC alarms<br>Web server<br>DNS configuration<br>> Display<br>Multilingual support<br>Time of day<br>Protection & Security<br>Access level<br>Connection mechanism<br>Certificate manager<br>Security event<br>> OPC UA<br>> System power supply<br>Configuration control<br>Connection resources<br>Overview of addresses | Syst      | em constants<br>Connection me  | Texts<br>echanisms      |       | Permit access with PUT/G | ET communication | n from remote p  | artner | Properties      |                                                                                                    |

#### 5.3.1.2 Overview of S7 data types

The following table gives information on data types of the S7 in MindSphere.

| S7 Data Types | MindSphere Data Type               | Address Example  |
|---------------|------------------------------------|------------------|
| Boolean       | Bool                               | DB1.DBX0.0, M0.0 |
| Byte          | Signed/unsigned (sINT, uINT)       | DB1.DBB0, QB0    |
| Int           | Signed (sINT)                      | DB1.DBW0         |
| Word          | Signed/unsigned (sINT, uINT)       | DB1.DBD0         |
| DInt          | Signed (sINT)                      | QD0              |
| DWord         | Signed/unsigned (sINT, dINT, REAL) | MD0              |
| REAL          | REAL                               | DB1.DBREAL0      |

### 5.3.2 Configuring OPC UA protocol

#### Procedure

To configure OPC UA, proceed as follows:

- 1. Specify "Aspect Name" e.g. "EnergyConsumption".
- 2. Select "OPC UA" from the "Data Source Protocol" dropdown menu.
- 3. Select "Reading Cycle"
- 4. Select "Yes" in the "Active" dropdown menu.
- 5. In "Configuration" specify "OPC Server Name" Name can be freely chosen.
- 6. Specify OPC UA domain name with port and IP address under "OPC Server Address" :
- 7. Specify IP address under "OPC Server IP Address" :
- 8. Select "Authentication Type"

For "User name and password authentication", specify user name and password. For "Certificate based authentication", import an OPC UA certificate.

| Aspeci C                                                                                                    | onfigu                                             | ration:            |           |                      |   |
|----------------------------------------------------------------------------------------------------|----------------------------------------------------|--------------------|-----------|----------------------|---|
| Aspect Name                                                                                                    |                                                    |                    |           | Data Source Protocol |   |
| EnergyCons                                                                                                    | umption                                            |                    |           | OPC UA               | + |
| Reading Cycle                                                                                                    |                                                    |                    |           | Active               |   |
| 1 s                                                                                                    |                                                    |                    | -         | Yes                  | - |
| Name<br>Configur                                                                                                    | Unit<br>ation:                                     | Address            | Data Type | On data change (ODC) |   |
| Configur                                                                                                    | ation:                                             |                    |           |                      |   |
| OPC Server Nam                                                                                                    | e:                                                 |                    |           |                      |   |
| opeserver                                                                                                    |                                                    |                    |           |                      |   |
|                                                                                                    | ress:                                              | ain.com:1453       |           |                      |   |
| OPC Server Addr                                                                                                    | C UA Dom                                           |                    |           |                      | ) |
| opc.tcp://OP                                                                                                    | C_UA_Dom                                           |                    |           |                      |   |
| OPC Server Addr<br>opc.tcp://OP<br>OPC Server IP Ad<br>192.168.0.1                                                                          | PC_UA_Dom<br>Idress:<br>10                         |                    |           |                      |   |
| OPC Server Addr<br>opc.tcp://OP<br>OPC Server IP Ad<br>192.168.0.1<br>Aspect Configura                                                      | PC_UA_Dom<br>ddress:<br>10<br>atlon:               |                    |           |                      |   |
| OPC Server Addr<br>opc.tcp://OP<br>OPC Server IP Ad<br>192.168.0.1<br>Aspect Configura                                                      | PC_UA_Dom<br>ddress:<br>10<br>atlon:<br>and passwo | ord authentication | on        |                      | • |
| OPC Server Addr<br>opc.tcp://OP<br>OPC Server IP Ad<br>192.168.0.1<br>Aspect Configura<br>Username a<br>Username:                           | PC_UA_Dom<br>Idress:<br>10<br>ation:<br>and passwo | ord authenticati   | on        |                      | • |
| OPC Server Addr<br>opc.tcp://OP<br>OPC Server IP Ad<br>192.168.0.1<br>Aspect Configure<br>Username a<br>Username:<br>User Name              | PC_UA_Dom<br>Idress:<br>10<br>ation:<br>and passwo | ord authenticatio  | on        |                      | • |
| OPC Server Addr<br>opc.tcp://OP<br>OPC Server IP Ad<br>192.168.0.1<br>Aspect Configura<br>Username a<br>Username:<br>User Name<br>Password: | PC_UA_Dom<br>Idress:<br>10<br>ation:<br>and passwo | ord authenticatio  | on        |                      | • |

Figure 5-7 Configuring OPC UA server

9. Click "Save Config" to confirm.

#### Note

#### Proxy Server "keep-alive" function must be activated

If you use Proxy server with OPC UA, make sure "keep-alive" function is activated.

#### 5.3.2.1 Configuring OPC UA data points

To configure OPC UA data points, proceed as follows:

- 1. In the "Aspect Configuration" for OPC UA, click "Add Variable". The "Data Point Configuration" dialog window will be opened.
- Enter the name, select physical unit in the "UNIT" drop-down list or leave it empty. Type address and data format. Click "Save" to confirm your input.

| Data Point Configuration               | · · · · · · · · · · · · · · · · · · · |
|----------------------------------------|---------------------------------------|
| Name:                                  |                                       |
| Power_1                                |                                       |
| Unit                                   |                                       |
| W                                      | •                                     |
| Address:                               |                                       |
| nodeld:ns=7;s=PLC1.MachineData.Power_1 |                                       |
| Data Format:                           |                                       |
| FLOAT                                  | · · · · · · · · · · · · · · · · · · · |
| On data change (ODC)                   |                                       |

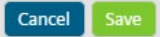

Figure 5-8 Configuring OPC UA data points

#### Note

#### On data change

The "On data change (ODC)" checkbox appears and can be activated when reading cycle time is selected to be "1 s" (one second).

This means that values of variables will be checked every second whether they have changed. And if values have changed, they will be uploaded to MindSphere.

You can configure additional data points and apply the configuration by clicking "Save Config".

The following example shows the variables configured for OPC UA.

| Aspect Name                                                                                                    |                                                                                                | Dat                                        | a Source Protocol |                      |         |      |
|----------------------------------------------------------------------------------------------------|------------------------------------------------------------------------------------------------|--------------------------------------------|-------------------|----------------------|---------|------|
| EnergyCo                                                                                                    | onsumpti                                                                                       | on                                         | OPC UA            |                      |         | ÷    |
| Reading Cycl                                                                                                    | e                                                                                              | Act                                        | lve               |                      |         |      |
| 1 s                                                                                                    |                                                                                                | -                                          | /es               |                      |         | -    |
| Name                                                                                                    | Unit                                                                                           | Address                                    | Data Type         | On data change (ODC) |         | ÷    |
| Variabl                                                                                                    | les (2                                                                                         | ):                                         |                   | Ado                  | l Varia | able |
| Name                                                                                                    | Unit                                                                                           | Address                                    | Data Type         | On data change (ODC) |         |      |
| Power_1                                                                                                    | W                                                                                              | nodeId:ns=7;s=PLC1.MachineData.Power_1     | FLOAT             |                      |         | Û    |
|                                                                                                    |                                                                                                |                                            |                   |                      |         |      |
| Power_2                                                                                                    | w                                                                                              | nodeid:ns=7;s=PLC1.MachineData:Power_2     | BOOL              |                      |         | Û    |
| Power_2<br>Configu<br>DPC Server N<br>OpcServe                                                                                          | w<br>uratio<br>lame:<br>er                                                                     | nodeid:ns=7;s=PLC1.MachineData:Power_2     | BOOL              |                      | 1       | Û    |
| Power_2<br>Configu<br>OPC Server N<br>OpcServe<br>OPC Server A<br>opc.tcp://                                                            | w<br>uratic<br>lame:<br>er<br>ddress:<br>IOPC_UA                                               | nodeid:ns=7;s=PLC1.MachineData:Power_2 on: | BOOL              |                      |         | Ô    |
| Power_2<br>Config<br>OPC Server N<br>OpcServer<br>OPC Server A<br>opc.tcp://                                                            | W<br>uratic<br>lame:<br>er<br>ddress:<br>OPC_UA                                                | nodeid:ns=7;s=PLC1.MachineData:Power_2     | BOOL              |                      |         | Ô    |
| Power_2<br>Config<br>OPC Server N<br>OpcServer<br>OPC Server A<br>opc.tcp://<br>OPC Server IF<br>192.168.                               | w<br>uratic<br>lame:<br>er<br>ddress:<br>OPC_UA<br>P Address:<br>0.10                          | nodeid:ns=7;s=PLC1.MachineData:Power_2     | BOOL              |                      | 1       | Û    |
| Power_2<br>Config<br>OPC Server N<br>OpcServer<br>OPC Server A<br>opc.tcp://<br>OPC Server IF<br>192.168.<br>Aspect Config              | W<br>uratic<br>lame:<br>er<br>ddress:<br>PAddress:<br>0.10<br>guration:                        | nodeid:ns=7;s=PLC1.MachineData:Power_2     | BOOL              |                      | 1       |      |
| Power_2<br>Config<br>OPC Server N<br>OpcServer<br>OPC Server A<br>opc.tcp://<br>192.168.<br>Aspect Config<br>Usernam                    | w<br>uratic<br>lame:<br>er<br>ddress:<br>OPC_UA<br>P Address:<br>0.10<br>guration:<br>he and p | nodeid:ns=7;s=PLC1.MachineData:Power_2 on: | BOOL              |                      | 1       | ÷    |
| Power_2<br>Configu<br>OPC Server N<br>OpcServer<br>OPC Server A<br>opc.tcp://<br>OPC Server IF<br>192.168.<br>Aspect Config<br>Usernam: | w<br>uratic<br>lame:<br>er<br>oPC_UA<br>PAddress:<br>0.10<br>guration:<br>me and p             | nodeid:ns=7;s=PLC1.MachineData:Power_2 on: | BOOL              |                      | 1       | ÷    |

Cancel Config Save Config MindSphere Units: 245

Figure 5-9 OPC UA variables

#### Address configuration of data points in OPC UA server in detail

There are two ways of addressing an OPC UA data point:

- direct addressing
- browsing

#### **Direct addressing**

#### nodeld:ns=7;s=PLC1.MachineData.Power\_1

| 🕅 (unbekannt) - Siemens AG - OPC Scout V10                                                                                                    |                           |                                 |      |
|----------------------------------------------------------------------------------------------------|---------------------------|---------------------------------|------|
| Datei Editieren Ansicht Server-Explorer Arbeitsmappe Werkzeug                                                                                                    | ge Fenster Hilfe          |                                 |      |
| L. B. B. H. H. Q D 🖂 🛛 🕮 🗰 🗰                                                                                                    | 〕 黒 .                     |                                 |      |
| Server-Explorer                                                                                                    |                           |                                 |      |
| 見                                                                                                    |                           |                                 |      |
|                                                                                                    | Variablen Attribute       |                                 |      |
| H and the log top://OPCUAPC2:55103 [OPC.SimaticNET.DP]                                                                                                    | ID                        |                                 | Wert |
| The appendix operation of the second second | Knoteninformation         |                                 |      |
| 🕀 🛃 opc.tcp://OPCUAPC2:55104 [OPC.SimaticNET.PNIO] 🍞 🖁                                                                                                    |                           | ps=7:s=PLC1.MachineData.Power_1 |      |
| D. tcp://OPCUAPC2:55101 [OPC.SimaticNET.S7]                                                                                                    | Knotenklasse              | Variable                        |      |
| D- Objects                                                                                                    |                           |                                 |      |
| ⊞- <b>j</b> Server                                                                                                    | Attribute                 |                                 |      |
| E S7:                                                                                                    | Browse-Name               | 7:Power_1                       |      |
| E- SYM:                                                                                                    | Anzeigename               | Power_1                         |      |
|                                                                                                    | 😭 Schreibmaske            | 0                               |      |
| E. MachineData                                                                                                    | 📲 Benutzerschreibmaske    | 0                               |      |
|                                                                                                    | Тур                       | int                             |      |
|                                                                                                    | Array-Dimension           |                                 |      |
|                                                                                                    | 🖀 Benutzer-Zugriffsrechte | Readable   Writeable            |      |
| the lypes                                                                                                    | A Historizina             | Ealse                           |      |

Figure 5-10 Direct addressing

#### Note

nodeid and s are case sensitive and must be written in lower case.

#### Browsing

#### /Objects/1:SYM:/7:PLC1/7:MachineData/7:Power\_2

| in (unbekannt) - Siemens AG - OPC Scout V10                    |                         |                                          |      |
|----------------------------------------------------------------|-------------------------|------------------------------------------|------|
| Datei Editieren Ansicht Server-Explorer Arbeitsmappe Werkzeuge | Fenster Hilfe           |                                          |      |
| 8   8 🖗 🛤 🛤 🔍 .   1 🗁 🖬   X 🖽 🖽 🗙   1                          | I ₩ •                   |                                          |      |
| 🚆 Server-Explorer                                              |                         |                                          |      |
| 1                                                              |                         |                                          |      |
| - UA-Server                                                    | Variablen Attribute     |                                          |      |
| opc.tcp://OPCUAPC2:55103 [OPC.SimaticNET.DP]                   | ID                      |                                          | Wert |
|                                                                | Knoteninformation       |                                          |      |
| To a opertop://or coal c215 pr [or cosinatic C111110]          |                         |                                          |      |
| e , opc.tcp://OPCUAPC2:55101 [OPC.SimaticNET.S7]               |                         | ns=7;s=PLC1.MachineData.Power_2          |      |
| 🖻 🔄 Objects                                                    | KINOCOLINASSO           | Variable                                 |      |
| 🗄 🎯 Server                                                     | Attribute               |                                          |      |
| Ē- <mark>`</mark> ⊒ S7: ⋿                                      |                         | 100000000000                             |      |
| E STAREAS:                                                     | Browse-Name             | 7:Power_2                                |      |
| 🖻 - 🛅 SYM:                                                     |                         | Power_2                                  |      |
| E- PLC1                                                        | Schreibmaske            | 0                                        |      |
| 🗄 🦳 MachineData                                                | Benutzerschreibmaske    | 0                                        |      |
| Power 2                                                        | 📺 Тур                   | float                                    |      |
| E-I Power 1                                                    | Array-Dimension         | 1011 11 11 11 11 11 11 11 11 11 11 11 11 |      |
|                                                                | Benutzer-Zugriffsrechte | Readable   Writeable                     |      |
|                                                                | Historizing             | False                                    |      |

Figure 5-11 Browsing of a OPC UA data point

#### Note

When using pipe '|' or "[""]"in a variable path, write double backslash sequence '\\' to escape these symbols in the address.

See the examples:

```
nodeld:ns=7\\|s=PLC1\\|MachineData\\|Power_1
```

```
nodeld:ns=1;s=t\\|RTU_50_DNP3/mv_C_1_real.PV
```

You can configure additional data points and apply the configuration by clicking "Save Config"

#### 5.3.2.2 Overview of OPC UA data types

The following table outlines the data types of the OPC UA protocol and in Visual Analyzer of MindSphere.

| OPC UA Data Types | Store as |
|-------------------|----------|
| Boolean           | Bool     |
| Byte              | Float    |
| Int16             | Float    |
| UInt16            | Float    |
| Int32             | Float    |
| UInt32            | Float    |
| Int64             | Float    |
| UInt64            | Float    |
| Float             | Float    |
| Double            | Float    |
| String            | String   |

### 5.4 Result

MindConnect Nano/IoT2040 receives the configuration from MindSphere via an existing internet connection and starts the data acquisition. You can go to the Fleet Manager, to see the time series of a configured asset.

#### Note

When two different users edit the same asset concurrently, the changes on the asset made by the last user are saved.

Users are not notified about the changes the other user has made.

#### Note

The number of assets that can be created in MindSphere is limited. You can create up to 10 000 assets.

If the number of assets reaches 10 000, the button "+ Add new Asset" will be disabled. In this case, you have to delete old assets in order to create new assets.

# 6 Performing a visual analysis of assets

### 6.1 Overview

This chapter provides a brief overview of the visual analysis of your asset, which was configured in "IoT Data Modeler". For more information, refer to the "MindSphere" documentation.

#### Requirements

- MindConnect Nano/IoT2040 is connected to the internet and onboarded
- Aspects and data points are configured

#### Procedure

To see the visualized data, you can proceed as follows:

- 1. Select a required asset to view its data.
- 2. View aspects of a selected asset
- 3. View requests of a selected asset

### 6.2 Selecting an asset

The Core App Fleet Manager offers the means for viewing and simple searching /sorting/filtering of asset(s).

#### Procedure

To find a relevant asset in the Fleet Manager, perform the following steps:

- 1. In the MindSphere Launchpad, click "Fleet Manager". The overview page of Fleet Manager appears and you can see the list with assets in the left-hand side.
- 2. To view an asset, select between "Fleet", "Hierarchy" views. To see the map view, click the "Show map view" icon.
- 3. To quickly find the created asset "Pump", choose one of the following features:
  - Enter a required text in the searching box.

| Assets 3 / 239               | 暴                  |           |
|------------------------------|--------------------|-----------|
| Filter & sort +              | pump               | $\otimes$ |
| Pump<br>Customer: TestCompan | v                  |           |
| Germany, Schuh Street        | 50, 91052 Erlangen |           |

Figure 6-1 Finding the asset via the searching text

- Or click the "Filter & sort +" button to restrict the asset list.

| Fleet Mana                                               | Filter & sort  |           |         |       |
|----------------------------------------------------------|----------------|-----------|---------|-------|
| Assets 2 / 239                                           | Country        | 1>        |         |       |
| Filter & sort +                                          | Severity       | >         | Armenia | +     |
| Pump<br>Customer: TestCompany                            | Customer       | >         | Aruba   | +     |
| Germany, Schuh Street 60 Pump4 Customer: br-acc1 Germany | e (Asset Name> | Australia |         |       |
|                                                          |                | Austria   |         |       |
|                                                          |                |           | Germany |       |
|                                                          |                |           | Greece  | +     |
|                                                          |                |           |         | Close |

Figure 6-2 Finding the asset "Filter & sort +"

For more information, refer to the "MindSphere" documentation.

## 6.3 Viewing aspects

After you have selected an asset to be monitored, you can see the status of its single aspects and requests in detail in the right column.

#### Procedure

To view variables in the aspect view, proceed as follows:

- 1. In the right-hand side of Fleet Manager, click the "Show the available extensions" icon.
- 2. Click the tile "Aspects", select and expand an Aspect e.g. "EnergyConsumption":

Aspect "EnergyConsumption" is opened. You can set time frame (Time picker: day, week, and month) and see the variables, which you want to monitor.

3. To monitor the time series in different views, click the "Open the aspect in explore" icon.

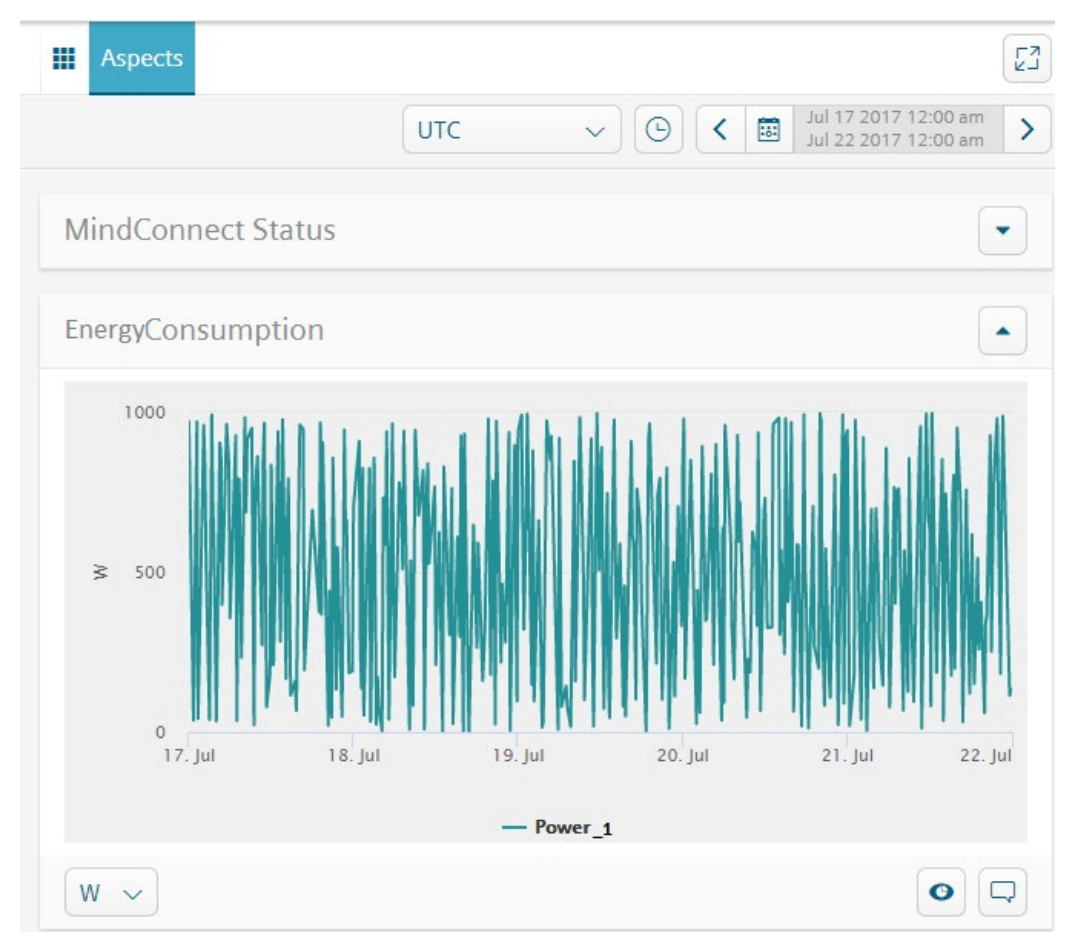

Figure 6-3 Viewing aspects

Visual Analyzer will be opened, where you can monitor time series of your asset in detail by selecting different charts:

- Line chart
- Pie chart
- Bar chart

For more information, refer to the "MindSphere" documentation.

### 6.4 Viewing requests

All requests are displayed in an overview and you can influence the view through different filter criteria. You can also assign a specific status to the request.

#### Requirements

Requests are already available.

#### Procedure

- 1. The required asset e.g. "Pump", has been selected in the left-hand side of the window.
- 2. In the right-hand side, click the "Show the available extensions" icon.
- 3. Click the tile "Requests".

The Request data of asset "Pump" is displayed.

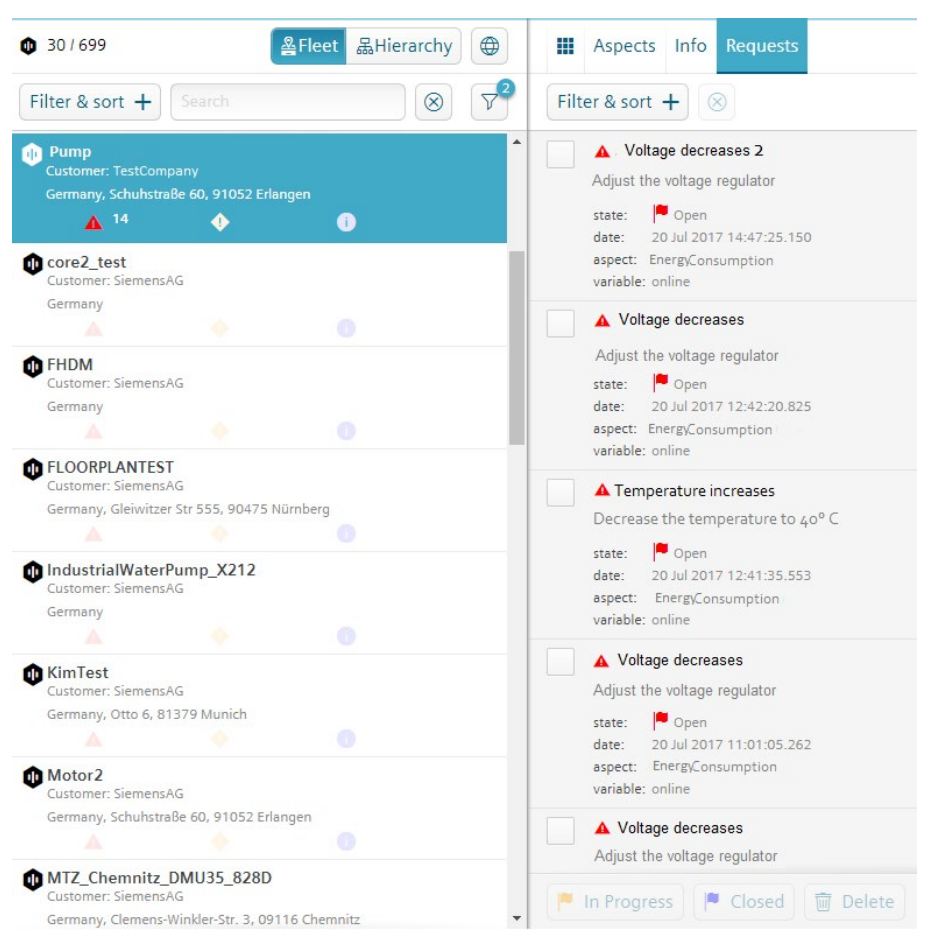

Figure 6-4 Viewing requests

You can further analyze status, send manual requests or adapt rules for automatic requests of your asset. For more information, refer to the "MindSphere" overview.

# 7 Appendix

# 7.1 Technical specifications of MindConnect Nano

| Functions                                                                                                    |                                                                                                    |
|----------------------------------------------------------------------------------------------------|----------------------------------------------------------------------------------------------------|
| Field protocol – S7                                                                                                    | Siemens S7 (for S7-3xx / S7-4xx / ET-200s PLCs)                                                                                                    |
| Field protocol – OPC UA                                                                                                    | Part 8 of the OPC UA specification (Data Access)                                                                                                    |
| Configuration of data collection                                                                                                    | With IoT Data Modeler tool in MindSphere                                                                                                    |
| Data buffering                                                                                                    | Up to 500 MB buffering space for collected data                                                                                                    |
| Proxy support                                                                                                    | Yes                                                                                                    |
| DHCP support                                                                                                    | Yes                                                                                                    |
| Security                                                                                                    | Connection outbound via HTTPS on port 443 to<br>MindSphere only; no incoming connection<br>accepted<br>SSL/TLS encryption of data in transit to<br>MindSphere |
| Installation type/mounting                                                                                                    |                                                                                                    |
| Mounting                                                                                                    | DIN rail, wall mounting, upright mounting                                                                                                    |
| Design                                                                                                    | Box PC, built-in unit                                                                                                    |
| Supply voltage                                                                                                    |                                                                                                    |
|                                                                                                    |                                                                                                    |
| Type of supply voltage                                                                                                    | 24 V                                                                                                    |
| Type of supply voltage<br>Current consumption                                                                                                    | 24 V<br>max. 1.8 A at 24 V                                                                                                    |
| Type of supply voltage<br>Current consumption<br>Mains buffering                                                                                                    | 24 V<br>max. 1.8 A at 24 V                                                                                                    |
| Type of supply voltage         Current consumption         Mains buffering         • Mains/voltage failure stored energy time                                                                                                    | 24 V<br>max. 1.8 A at 24 V<br>20 ms                                                                                                    |
| Type of supply voltage<br>Current consumption<br>Mains buffering<br>• Mains/voltage failure stored energy time<br>Processor                                                                                                    | 24 V<br>max. 1.8 A at 24 V<br>20 ms                                                                                                    |
| Type of supply voltage         Current consumption         Mains buffering         • Mains/voltage failure stored energy time         Processor         Processor type                                                                                                    | 24 V<br>max. 1.8 A at 24 V<br>20 ms<br>Intel Celeron N2807                                                                                                    |
| Type of supply voltage         Current consumption         Mains buffering         • Mains/voltage failure stored energy time         Processor         Processor type         Drives                                                                                            | 24 V         max. 1.8 A at 24 V         20 ms         Intel Celeron N2807                                                                                     |
| Type of supply voltage<br>Current consumption<br>Mains buffering<br>Mains/voltage failure stored energy time<br>Processor<br>Processor type<br>Drives<br>CFast                                                                                                    | 24 V<br>max. 1.8 A at 24 V<br>20 ms<br>Intel Celeron N2807<br>4 GB                                                                                            |
| Type of supply voltage<br>Current consumption<br>Mains buffering<br>• Mains/voltage failure stored energy time<br>Processor<br>Processor type<br>Drives<br>CFast<br>Memory                                                                                                    | 24 V         max. 1.8 A at 24 V         20 ms         Intel Celeron N2807         4 GB                                                                        |
| Type of supply voltage<br>Current consumption<br>Mains buffering<br>• Mains/voltage failure stored energy time<br>Processor<br>Processor type<br>Drives<br>CFast<br>Memory<br>Type of memory                                                                                     | 24 V<br>max. 1.8 A at 24 V<br>20 ms<br>Intel Celeron N2807<br>4 GB<br>DDR3L                                                                                   |
| Type of supply voltage<br>Current consumption<br>Mains buffering<br>• Mains/voltage failure stored energy time<br>Processor<br>Processor type<br>Drives<br>CFast<br>Memory<br>Type of memory<br>Main memory                                                                      | 24 V<br>max. 1.8 A at 24 V<br>20 ms<br>Intel Celeron N2807<br>4 GB<br>DDR3L<br>2 GB                                                                           |
| Type of supply voltage         Current consumption         Mains buffering         • Mains/voltage failure stored energy time         Processor         Processor type         Drives         CFast         Memory         Type of memory         Main memory         Interfaces | 24 V         max. 1.8 A at 24 V         20 ms         Intel Celeron N2807         4 GB         DDR3L         2 GB                                             |
| Type of supply voltage<br>Current consumption<br>Mains buffering<br>• Mains/voltage failure stored energy time<br>Processor<br>Processor type<br>Drives<br>CFast<br>Memory<br>Type of memory<br>Main memory<br>Interfaces<br>USB port                                            | 24 V<br>max. 1.8 A at 24 V<br>20 ms<br>Intel Celeron N2807<br>4 GB<br>DDR3L<br>2 GB<br>1x USB 3.0 / 3x USB 2.0                                                |

| Serial interface                                                               | 1x COM (Disabled)                                                                                                    |  |
|--------------------------------------------------------------------------------|----------------------------------------------------------------------------------------------------|--|
| Video interfaces                                                               |                                                                                                    |  |
| Graphics interface                                                             | 1x DisplayPort (Disabled)                                                                                                    |  |
| Industrial Ethernet                                                            |                                                                                                    |  |
| Industrial Ethernet interface                                                  | 2x 1000 Mbit RJ45                                                                                                    |  |
| Monitoring functions                                                           |                                                                                                    |  |
| Status LEDs                                                                    | Yes                                                                                                    |  |
| Fan                                                                            | No                                                                                                    |  |
| EMC                                                                            |                                                                                                    |  |
| Interference immunity against discharge of sta                                 | tic electricity                                                                                                    |  |
| Interference immunity against discharge     of static electricity              | ±6 kV contact discharge acc. to IEC 61000-4-2; ±8 kV air discharge acc. to IEC 61000-4-2                                                                                                    |  |
| Interference immunity to cable-borne interferen                                | nce                                                                                                    |  |
| Interference immunity on supply cables                                         | $\pm$ 2 kV acc. to IEC 61000-4-4, burst; $\pm$ 1 kV acc. to IEC 61000-4-5, surge symmetric; $\pm$ 2 kV acc. to IEC 61000-4-5, surge asymmetric                                               |  |
| <ul> <li>Interference immunity on signal cables<br/>&gt;30m</li> </ul>         | ±2 kV acc. to IEC 61000-4-5, surge, length > 30 m                                                                                                    |  |
| <ul> <li>Interference immunity on signal cables &lt; 30m</li> </ul>            | ±1 kV acc. to IEC 61000-4-4; burst; length < 3 m;<br>±2 kV acc. to IEC 61000-4-4; burst; length > 3 m                                                                                        |  |
| Interference immunity against voltage surge                                    |                                                                                                    |  |
| asymmetric interference                                                        | ±2 kV acc. to IEC 61000-4-5, surge asymmetric                                                                                                    |  |
| symmetric interference                                                         | ±1 kV acc. to IEC 61000-4-5, surge symmetric                                                                                                    |  |
| Interference immunity against high-frequency                                   | electromagnetic fields                                                                                                    |  |
| <ul> <li>Interference immunity against high<br/>frequency radiation</li> </ul> | 10 V/m for 80 - 1000 MHz and 1.4 - 2 GHz, 80%<br>AM acc. to IEC 61000-4-3; 3 V/m for 2 - 2.7 GHz,<br>80% AM acc. to IEC 61000-4-3; 10 V for 10 kHz -<br>80 MHz, 80% AM acc. to IEC 61000-4-6 |  |
| Interference immunity to magnetic fields                                       |                                                                                                    |  |
| <ul> <li>Interference immunity to magnetic fields<br/>at 50 Hz</li> </ul>      | 100 A/m; to IEC 61000-4-8                                                                                                    |  |
| Emission of conducted and non-conducted interference                           |                                                                                                    |  |
| Interference emission via line/AC current cables                               | EN 61000-6-3, EN 61000-6-4, CISPR 22 Class B, FCC Class A                                                                                                    |  |
| Degree and class of protection                                                 |                                                                                                    |  |
| IP (at the front)                                                              | IP40                                                                                                    |  |
| IP (rear)                                                                      | IP40                                                                                                    |  |

| Standards, approvals, certificates           |                                                                                                    |
|----------------------------------------------|----------------------------------------------------------------------------------------------------|
| CE mark                                      | Yes                                                                                                    |
| UL approval                                  | Yes                                                                                                    |
| • UL 508                                     | Yes                                                                                                    |
| cULus                                        | Yes                                                                                                    |
| RCM (formerly C-TICK)                        | Yes                                                                                                    |
| KC approval                                  | Yes                                                                                                    |
| EMC                                          | CE, EN 61000-6-4:2007, EN 61000-6-2:2005                                                                                                    |
| EN 61000-6-2                                 | Yes                                                                                                    |
| Dust protection                              | Protection against foreign bodies > 1 mm                                                                                                    |
| FCC                                          | Yes                                                                                                    |
| Marine approval                              |                                                                                                    |
| Germanischer Lloyd (GL)                      | Yes                                                                                                    |
| American Bureau of Shipping (ABS)            | Yes                                                                                                    |
| Bureau Veritas (BV)                          | Yes                                                                                                    |
| Ambient conditions                           |                                                                                                    |
| Ambient temperature during operation         |                                                                                                    |
| Ambient temperature during operation         | 0 °C up to 60 °C                                                                                                    |
| • min.                                       | 0 °C                                                                                                    |
| • max.                                       | 60 °C                                                                                                    |
| Ambient temperature during storage/transport | ation                                                                                                    |
| • min.                                       | -20 °C                                                                                                    |
| • max.                                       | 60 °C                                                                                                    |
| Relative humidity                            |                                                                                                    |
| Relative humidity                            | Tested according to IEC 60068-2-78, IEC 60068-2-<br>30: Operation: 5% to 80% at 25 °C (no<br>condensation), Storage: 5% to 95% at 25 °C (no<br>condensation) |
| Vibrations                                   |                                                                                                    |
| Vibration load in operation                  | Tested to DIN IEC 60068-2-6: 10 Hz to 58 Hz:<br>0.075 mm, 58 Hz to 200 Hz: 9.8 m/s² (1 g)                                                                    |
| Shock testing                                |                                                                                                    |
| Shock load during operation                  | Tested according to IEC 60068-2-27: 150 m/s², 11 ms                                                                                                    |
| Software                                     | ·                                                                                                    |

| MindConnect Software | Pre-installed MindConnect Software |
|----------------------|------------------------------------|
| Dimensions           |                                    |
| Width                | 191 mm                             |
| Height               | 100 mm                             |
| Depth                | 60 mm                              |

### 7.1.1 Structure of MindConnect Nano interfaces

MindConnect Nano is composed of all-metal enclosure, resistant to vibrations and shocks, also with electromagnetic compatibility and the following designed interfaces.

### 7.1.1.1 Designed interfaces

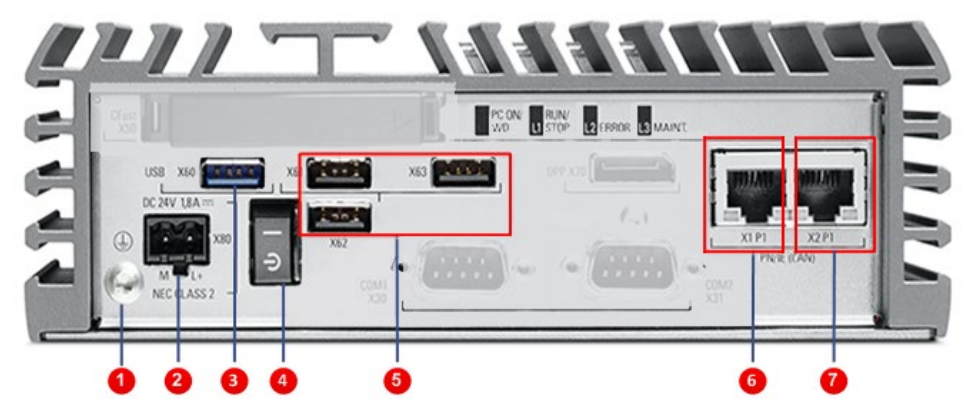

Figure 7-1 Interfaces of MindConnect Nano

- 1. Protective conductor connection
- 2. Connection for a DC 24V 1,8 A power supply- M /L+ NEC CLASS 2
- 3. USB 3.0 port, high current- X60
- 4. On/off switch
- 5. USB 2.0 port, high current -X61, X62, X63. (Port for Setup is X63)
- 6. RJ45 Ethernet connection 1 for 10/100/1000 Mbps-X1 P1- for Internet (to MindSphere)
- 7. RJ45 Ethernet connection 1 for 10/100/1000 Mbps X2 P1- for automation unit (asset)

### 7.1.1.2 LED lights

The LED lights statuses provide information on efficient self-diagnostics.

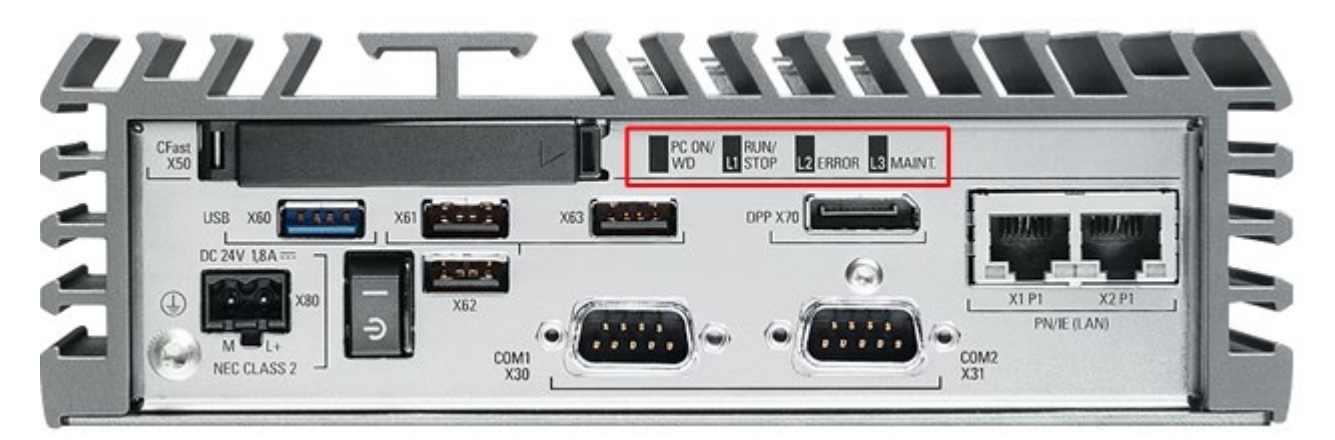

Figure 7-2 LED lights- bottom view 1

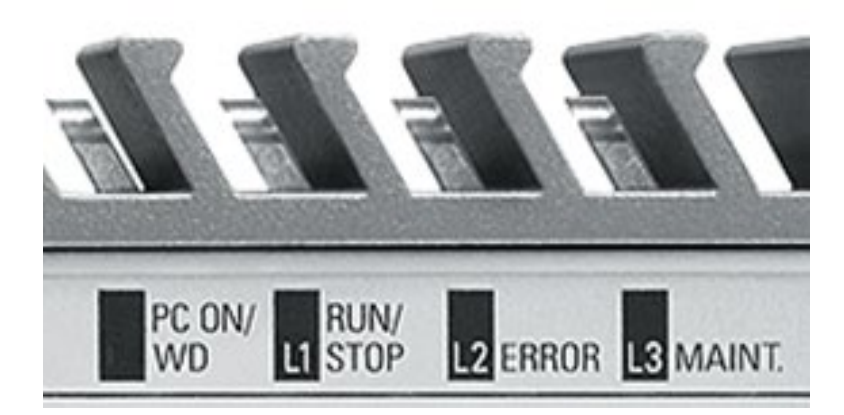

Figure 7-3 LED lights- bottom view 2

| Descriptio   | n of the | LED | liahts |
|--------------|----------|-----|--------|
| 20000.100.01 |          |     |        |

| Name        | Status             | Description                                                                                                    |
|-------------|--------------------|----------------------------------------------------------------------------------------------------|
|             | GREEN              | Power on                                                                                                    |
|             | ORANGE             | System restart                                                                                                    |
| L1-RUN/STOP | ORANGE             | <ul> <li>No connection to proxy</li> <li>No connection to MindSphere</li> <li>For explanation of possible problems and respective solution, please refer to the chapter "Troubleshooting".</li> </ul> |
|             | Blinking<br>ORANGE | <ul> <li>Connection to MindSphere is being<br/>established</li> </ul>                                                                                                    |
|             | Blinking GREEN     | Onboarding is in progress                                                                                                    |

|            | GREEN              | <ul> <li>MindConnect Nano is onboarded to MindSphere</li> </ul>                                                                                    |  |
|------------|--------------------|----------------------------------------------------------------------------------------------------|--|
| L2 - ERROR | Blinking<br>ORANGE | Firmware update active                                                                                                    |  |
|            | ORANGE             | • No connection to data sources<br>For explanation of possible problems and respective<br>solution, please refer to the chapter "Troubleshooting". |  |
| L2 - ERROR | Blinking RED       | • Data loss<br>For explanation of possible problems and respective<br>solution, please refer to the chapter "Troubleshooting".                     |  |
|            | RED                | Firmware update error                                                                                                    |  |
|            | Blinking<br>ORANGE | <ul><li>USB stick is active:</li><li>Installing USB configuration</li></ul>                                                                        |  |
| L3 - MAINT | ORANGE             | <ul><li>Onboarding failed:</li><li>System Error</li><li>Configuration file on the USB stick is not valid</li></ul>                                 |  |
|            | Blinking RED       | • USB stick Error<br>For explanation of possible problems and respective<br>solution, please refer to the chapter "Troubleshooting".               |  |

# 7.2 Technical specification of MindConnect IoT2040

| Functions                                |                                                                                                    |
|------------------------------------------|----------------------------------------------------------------------------------------------------|
| Field protocol – S7                      | Siemens S7 (for S7-3xx / S7-4xx / ET-200s PLCs)                                                                                                    |
| Field protocol – OPC UA                  | Part 8 of the OPC UA specification (Data Access)                                                                                                    |
| Configuration of data collection         | With Core App IoT Data Modeler in MindSphere                                                                                                    |
| Data buffering                           | Up to 500 MB buffering space for collected data                                                                                                    |
| Proxy support                            | Yes                                                                                                    |
| DHCP support                             | Yes                                                                                                    |
| Security                                 | Connection outbound via HTTPS on port 443 to<br>MindSphere only; no incoming connection accepted<br>SSL/TLS encryption of data in transit to MindSphere |
| Installation type/mounting               |                                                                                                    |
| Design                                   | loT Gateway, built-in unit                                                                                                    |
| Mounting                                 | DIN rail, wall mounting                                                                                                    |
| Supply voltage                           |                                                                                                    |
| Type of supply voltage                   | DC 936 V, no galvanic isolation                                                                                                    |
| Mains buffering                          |                                                                                                    |
| Mains/voltage failure stored energy time | 5 ms                                                                                                    |
| Processor                                |                                                                                                    |
| Processor type                           | Intel Quark X1020                                                                                                    |
| Drives                                   |                                                                                                    |
| Hard disk                                | 1x microSD card slot                                                                                                    |
| Memory                                   |                                                                                                    |
| Type of memory                           | DDR3-SDRAM                                                                                                    |
| Main memory                              | 1 GB                                                                                                    |
| Hardware configuration                   |                                                                                                    |
| Slots                                    |                                                                                                    |
| free slots                               | 1x Arduino, 1x mPCle                                                                                                    |
| Interfaces                               |                                                                                                    |
| USB port                                 | 1x USB 2.0, 1x USB client                                                                                                    |
| Connection for keyboard/mouse            | USB / USB                                                                                                    |

| serial            | interface                                                     | 2x COM ports (RS 232, RS 485)                                                                                                    |  |  |  |
|-------------------|---------------------------------------------------------------|----------------------------------------------------------------------------------------------------|--|--|--|
| Indus             | trial Ethernet                                                |                                                                                                    |  |  |  |
| •                 | Industrial Ethernet interface                                 | 2 x Ethernet (RJ45)                                                                                                    |  |  |  |
|                   | - 100 Mbps                                                    | Yes                                                                                                    |  |  |  |
|                   | - 1000 Mbps                                                   | No                                                                                                    |  |  |  |
| Moni              | toring functions                                              |                                                                                                    |  |  |  |
| •                 | Watchdog                                                      | Yes                                                                                                    |  |  |  |
| •                 | Status LEDs                                                   | Yes                                                                                                    |  |  |  |
| ЕМС               |                                                               | <u>.</u>                                                                                                    |  |  |  |
| Interf            | erence immunity against discharge of sta                      | atic electricity                                                                                                    |  |  |  |
| •                 | Interference immunity against discharge of static electricity | ±4 kV contact discharge acc. to IEC 61000-4-2; ±8 kV air discharge acc. to IEC 61000-4-2                                                                                                    |  |  |  |
| Interf            | erence immunity against high-frequency                        | electromagnetic fields                                                                                                    |  |  |  |
| •                 | Interference immunity against high frequency radiation        | 10 V/m for 80 - 1000 MHz, 80% AM acc. to IEC 61000-4-<br>3; 3 V/m for 1.4 - 2 GHz, 80% AM acc. to IEC 61000-4-3;<br>1 V/m for 2 - 2.7 GHz, 80% AM acc. to IEC 61000-4-3; 10<br>V for 150 kHz - 80 MHz, 80% AM acc. to IEC 61000-4-6 |  |  |  |
| Interf            | erence immunity to cable-borne interfere                      | nce                                                                                                    |  |  |  |
| •                 | Interference immunity on supply cables                        | ±2 kV acc. to IEC 61000-4-4, burst; ±1 kV acc. to IEC 61000-4-5, surge symmetric; ±2 kV acc. to IEC 61000-4-5, surge asymmetric                                                                                                    |  |  |  |
| •                 | Interference immunity on signal cables >30m                   | ±2 kV acc. to IEC 61000-4-5, surge, length > 30 m                                                                                                    |  |  |  |
| •                 | Interference immunity on signal cables < 30m                  | ±2 kV in accordance with IEC 61000-4-4, burst, length > 30 m                                                                                                    |  |  |  |
| Interf            | erence immunity against voltage surge                         |                                                                                                    |  |  |  |
| •                 | asymmetric interference                                       | ±2 kV acc. to IEC 61000-4-5, surge asymmetric                                                                                                    |  |  |  |
| •                 | symmetric interference                                        | ±1 kV acc. to IEC 61000-4-5, surge symmetric                                                                                                    |  |  |  |
| Interf            | erence immunity to magnetic fields                            |                                                                                                    |  |  |  |
| •                 | Interference immunity to magnetic fields at 50 Hz             | 100 A/m; to IEC 61000-4-8                                                                                                    |  |  |  |
| Emiss             | Emission of conducted and non-conducted interference          |                                                                                                    |  |  |  |
| •                 | Interference emission via line/AC current cables              | EN 61000-6-4:2007 +A1:2011                                                                                                    |  |  |  |
| Degree            | e and class of protection                                     |                                                                                                    |  |  |  |
| IP (at the front) |                                                               | IP20                                                                                                    |  |  |  |

| Standards, approvals, certificates   |                                                                                                    |  |  |  |
|--------------------------------------|----------------------------------------------------------------------------------------------------|--|--|--|
| Approval                             | CE (industry), UL, cULus                                                                                                    |  |  |  |
| CE mark                              | Yes                                                                                                    |  |  |  |
| UL approval                          | Yes                                                                                                    |  |  |  |
| cULus                                | Yes                                                                                                    |  |  |  |
| KC approval                          | Yes                                                                                                    |  |  |  |
| EMC                                  | CE, EN 61000-6-4:2007 +A1:2011, EN 61000-6-2:2005,<br>EN 61000-6-3:2007 +A1:2011, EN 61000-6-1:2007                                                                              |  |  |  |
| Ambient conditions                   |                                                                                                    |  |  |  |
| Ambient temperature during operation |                                                                                                    |  |  |  |
| Ambient temperature during operation | 0 °C to 50 °C                                                                                                    |  |  |  |
| • min.                               | 0° 0                                                                                                    |  |  |  |
| • max.                               | 50 °C                                                                                                    |  |  |  |
| Relative humidity                    |                                                                                                    |  |  |  |
| Relative humidity                    | Tested according to IEC 60068-2-78, IEC 60068-2-30:<br>Operation: 5 % to 85 % at 30 °C (no condensation),<br>storage / transport: 5 % to 95 % at 25 / 55 °C (no<br>condensation) |  |  |  |
| Vibrations                           |                                                                                                    |  |  |  |
| Vibration load in operation          | Tested according to IEC 60068-2-6: 5 Hz to 9 Hz: 3.5<br>mm; 9 Hz to 200 Hz: 9.8 m/s <sup>2</sup>                                                                                 |  |  |  |
| Shock testing                        |                                                                                                    |  |  |  |
| Shock load during operation          | Tested according to IEC 60068-2-27: 150 m/s <sup>2</sup> , 11 ms                                                                                                    |  |  |  |
| Software                             |                                                                                                    |  |  |  |
| MindConnect Software                 | Pre-installed MindConnect Software                                                                                                    |  |  |  |
| Dimensions                           |                                                                                                    |  |  |  |
| Width                                | 144 mm                                                                                                    |  |  |  |
| Height                               | 90 mm                                                                                                    |  |  |  |
| Depth                                | 53 mm                                                                                                    |  |  |  |

# 7.3 Structure of MindConnect IoT2040 interfaces

### 7.3.1 Interfaces

MindConnect IoT2040 features the following interfaces:

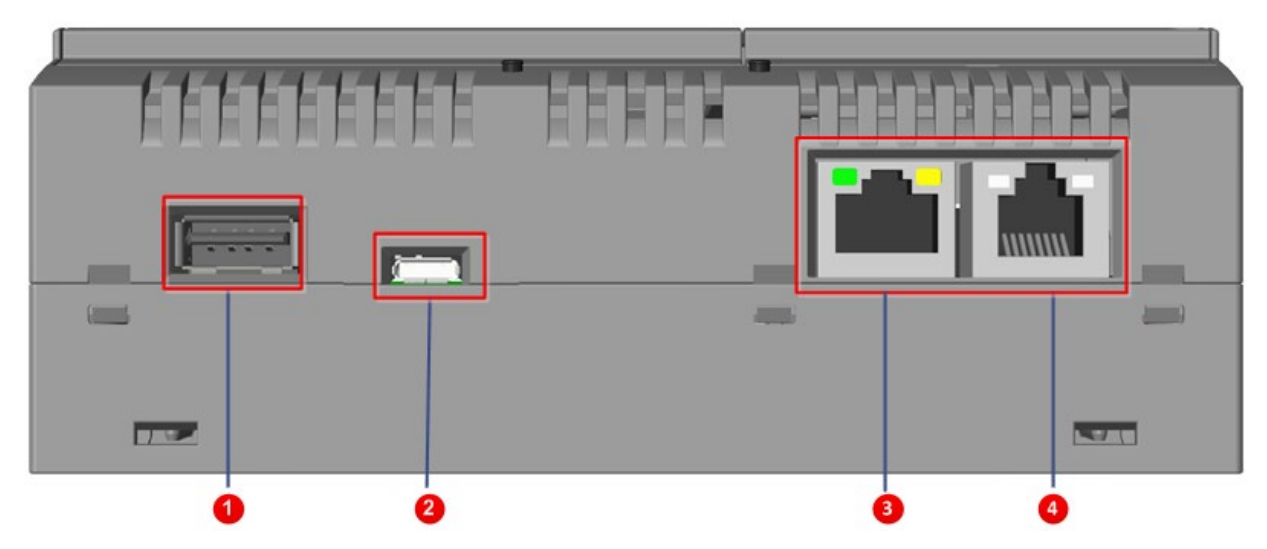

Figure 7-4 Interfaces of MindConnect IoT2040, bottom view

- 1. USB Type A, X60, USB 2.0 host, high current, max. 2.5 W/500 mA
- 2. USB Typ Micro B, X6, USB device interface
- 3. LAN interface X1 P1, RJ45, SOC LAN controller (to MindSphere)
- 4. LAN interface X2 P1, RJ45, SOC LAN controller (industrial machine)

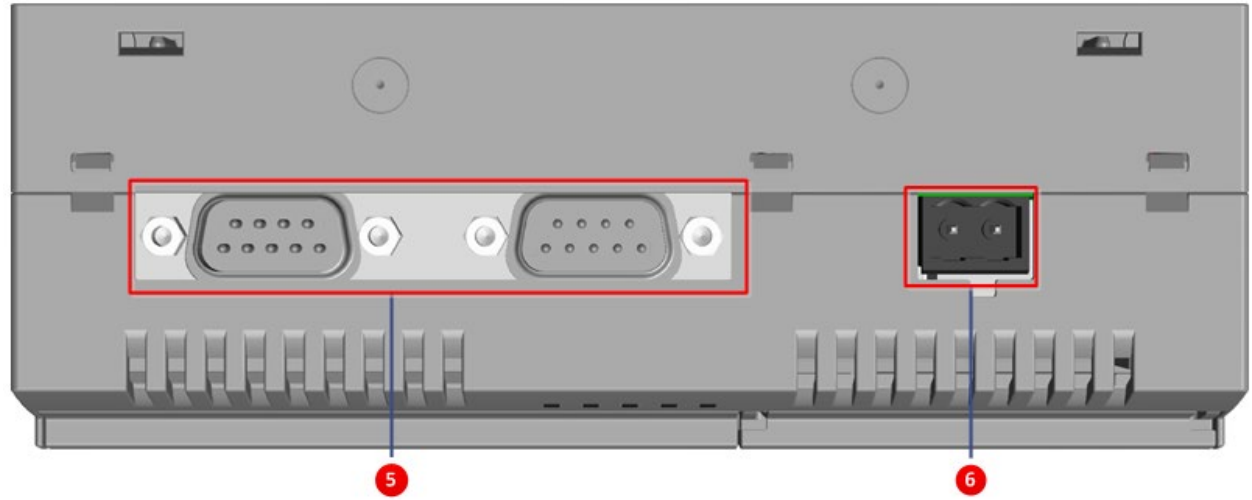

Figure 7-5 Interfaces of MindConnect IoT2040, top view

- 5. COM X30, X31, COM interfaces (RS232/422/485)
- 6. Power supply connector

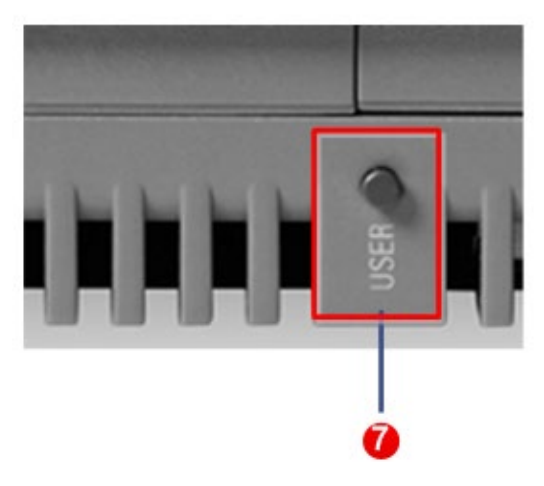

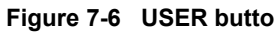

7. USER button is used for restart of MindConnect IoT2040 and its software.

Note: To restart the device, press the USER button for longer than one second until MindConnect IoT2040 shuts down.

#### 7.3.1.1 LED lights

The LED lights statuses provide information on efficient self-diagnostics.

MindConnect IoT2040 features the following LED lights:

| Name | Description                                                        |  |
|------|--------------------------------------------------------------------|--|
| PWR  | Power (GREEN)                                                      |  |
| SD   | Micro SD card active (GREEN)                                       |  |
| USB  | USB Power (5V) is available (GREEN)                                |  |
| ос   | OverCurrent (red)                                                  |  |
| USER | Programmed for MindSphere<br>(green/red/orange), see details below |  |

The USER LED light is only programmed for MindSphere.

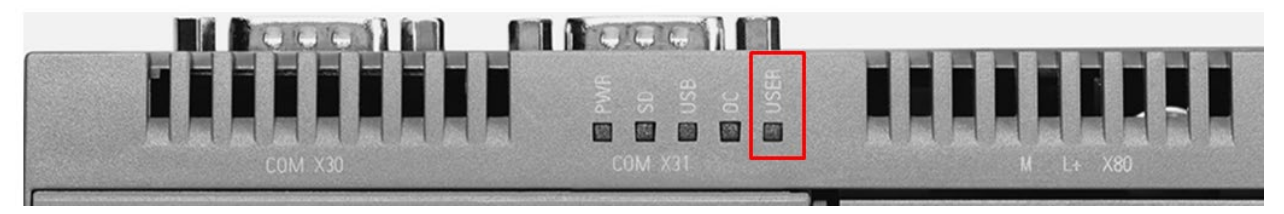

Figure 7-7 USER LED light

#### Description of the USER LED light

| Name        | Status   | Description                                                                                                    |
|-------------|----------|----------------------------------------------------------------------------------------------------|
| USER<br>LED | Blinking | USB STICK ACTIVE <ul> <li>Log file is being copied</li> <li>Network diagnostics are running</li> <li>Configuration file is being read</li> </ul>                                                                                                    |
| USER<br>LED | Blinking | <ul> <li>USB STICK ERROR</li> <li>Read error, USB flash drive is damaged</li> <li>Configuration file is invalid (damaged, illegible or configured for a different asset)</li> <li>Write error, USB flash drive is write-protected or its memory is full.</li> <li>For explanation of possible problems and respective solution, please refer to the chapter "Troubleshooting".</li> </ul>                 |
|             | Blinking | FIRMWARE UPDATE ACTIVE                                                                                                    |
|             |          | FIRMWARE UPDATE ERROR<br>For explanation of possible problems and respective<br>solution, please refer to the chapter "Troubleshooting"                                                                                                    |
|             |          | <ul> <li>NO CONNECTION TO PROXY</li> <li>Network cable is missing or damaged</li> <li>Ethernet port on MindConnect IoT2040 is damaged</li> <li>"ifconfig" of MindConnetc IoT2040 is incorrect</li> <li>Firewall of MindConnect IoT2040 blocks</li> <li>Your company's' router is damaged</li> <li>Proxy is offline</li> <li>No authentication on Proxy</li> <li>Proxy configuration is invalid</li> </ul> |
|             |          | <ul> <li>NO CONNECTION TO CLOUD</li> <li>Proxy is invalid</li> <li>Server is offline</li> <li>An addressed server cannot be accessed</li> <li>Network problems of a provider</li> <li>No authorization</li> </ul>                                                                                                    |
|             | Blinking | CONNECTION TO CLOUD ESTABLISHED<br>LED light flashes green for a short time to indicate the<br>onboarding process - otherwise is orange                                                                                                    |
|             | Blinking | ONBOARDING IN PROGRESS                                                                                                    |

|             | Flashing | ONBOARDING FAILED                                                                                                    |
|-------------|----------|----------------------------------------------------------------------------------------------------|
|             |          | LED flashes red for a shot time to indicate onboarding is falling                                                                                                    |
|             |          | Possible reason:                                                                                                    |
|             |          | <ul><li>Server error</li><li>OBT is no longer valid</li></ul>                                                                                                    |
|             |          | For explanation of possible problems and respective solution, please refer to the chapter "Troubleshooting".                                                                                                    |
| USER<br>LED |          | ONBOARDED                                                                                                    |
|             |          | NO CONNECTION TO DATASOURCE                                                                                                    |
|             |          | <ul> <li>Problem with network connection of your machine</li> <li>Network cable is not plugged in or is damaged</li> <li>Machine is offline</li> </ul>                                                                           |
|             |          | MindConnect IoT2040 IS LOSING DATA                                                                                                    |
|             | Blinking | <ul> <li>MindConnect IoT2040 is offline and the data buffer is full</li> <li>Slow data transfer</li> <li>For explanation of possible problems and respective solution, please refer to the chapter "Troubleshooting".</li> </ul> |

# 7.4 Firewall Settings

It is recommended to use a firewall between the Internet and the MindConnect Elements, for communication to the automation network it is recommended, too.

In direction to Automation Network a firewall supporting NAPT (in case of DMZ, see section "List of abbreviations") or supporting the "Ghost-Mode" is required. Siemens offers many types of Firewalls for fulfilling these requirements.

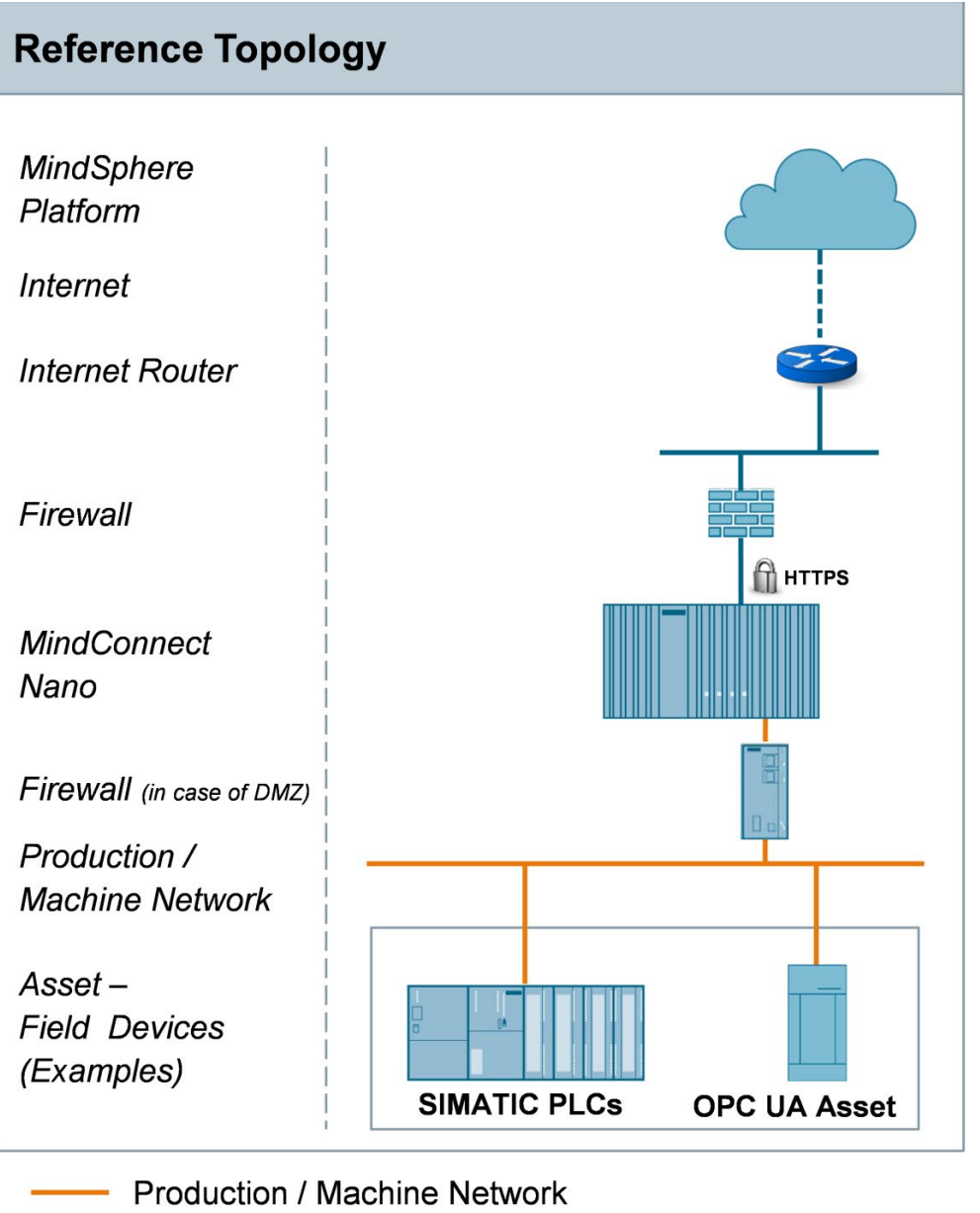

Corporate / Office Network with route to the internet

... or direct internet access, e.g. via a DSL modem

"Ghost-Mode", also known as "Transparent Mode", is used to protect individual, event alternating, devices by dynamically taking over the IP address.
# 7.5 ESD guideline

#### What does ESD mean?

An electronic module is equipped with highly integrated components. Due to their design, electronic components are highly sensitive to overvoltage and thus to the discharge of static electricity. Such electronic components or modules are labeled as electrostatic sensitive devices.

The following abbreviations are commonly used for electrostatic sensitive devices:

- ESD Electrostatic sensitive device,
- ESD Electrostatic Sensitive Device as a common international designation.

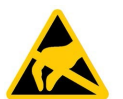

#### Electrostatic sensitive devices can be labeled with an appropriate symbol.

# Damage to ESD from touch

NOTICE

Electrostatic sensitive devices, ESD, can be destroyed by voltages which are far below the human perception limit. If you touch a component or electrical connections of a module without discharging any electrostatic energy, these voltages may arise.

The damage to a module by an overvoltage can often not be immediately detected and only becomes evident after an extended period of operation. The consequences are incalculable and range from unforeseeable malfunctions to a total failure of the machine or system.

Avoid touching components directly. Make sure that persons, the workstation and the packaging are properly grounded.

#### Charge

Every person without a conductive connection to the electrical potential of his/her surroundings can be electrostatically charged.

The material with which this person comes into contact is of particular significance. The figure shows the maximum electrostatic voltages with which a person is charged, depending on humidity and material. These values conform to the specifications of IEC 61000-4-2.

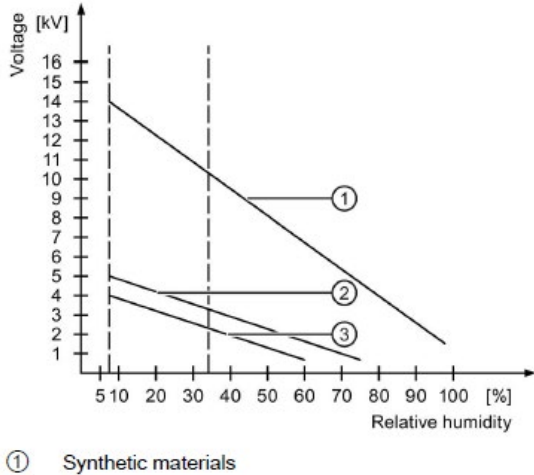

- ② Wool
- 3 Antistatic materials such as wood or concrete

# NOTICE

#### **Grounding measures**

There is no equipotential bonding without grounding. An electrostatic charge is not discharged and may damage the ESD.

Protect yourself against discharge of static electricity. When working with electrostatic sensitive devices, make sure that the person and the workplace are properly grounded.

#### Protective measures against discharge of static electricity

- Disconnect the power supply before you install or remove modules which are sensitive to ESD.
- Pay attention to good grounding:
- When handling electrostatic sensitive devices, make sure that persons, the workstation and devices, tools and packaging used are properly grounded. This way you avoid static discharge.
  - Avoid direct contact:
- As a general rule, do not touch electrostatic sensitive devices, except in the case of unavoidable maintenance work.
- Hold the modules at their edge so that you do not touch the connector pins or conductor paths. This way, the discharge energy does not reach and damage the sensitive components.
- Discharge your body electrostatically before you take a measurement at a module. Do so by touching grounded metallic parts. Always use grounded measuring instruments.

# 7.6 Mounting and installing MindConnect Elements

# 7.6.1 Mounting MindConnect Nano

# 7.6.1.1 Permitted mounting positions and surrounding temperature

The following mounting positions and surrounding conditional temperature are permitted.

Horizontal mounting position

The horizontal mounting position is the preferred position.

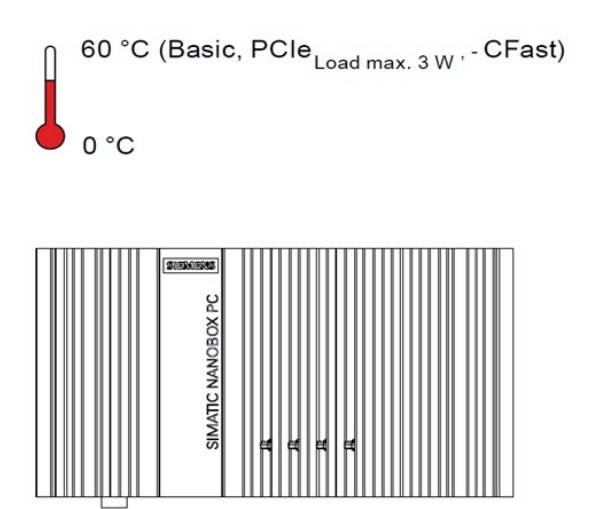

Figure 7-8 Horizontal mounting position

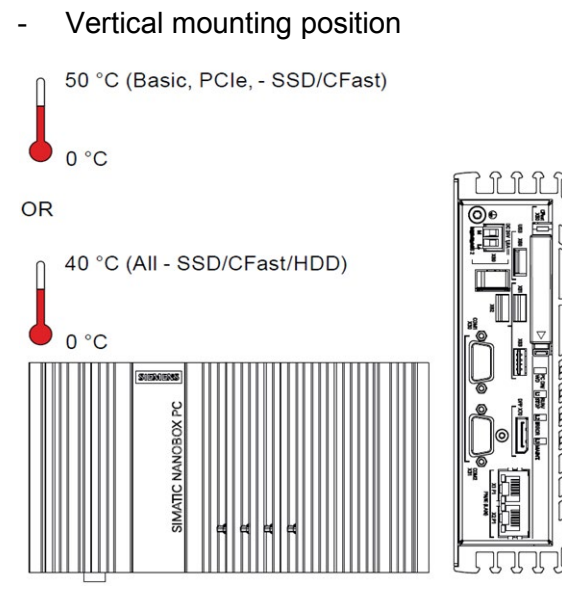

Figure 7-9 Vertical mounting position

# Note

> 50 °C: Install in RAL

RAL = Restricted Access Location - e.g. a lockable cabinet

Free space around the device

Please make sure there's enough space around the device

- Above the device: ≥ 50 mm
- Below the device: ≥ 100 mm

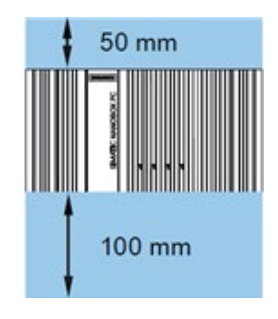

# 7.6.1.2 Mounting types

Note

Ensure that the mounting surface on the wall can bear four times the total weight of the device, including fixing elements.

Use only the anchors and screws specified in the operating instructions.

The following mounting types of the device are possible:

- Mounting on rails

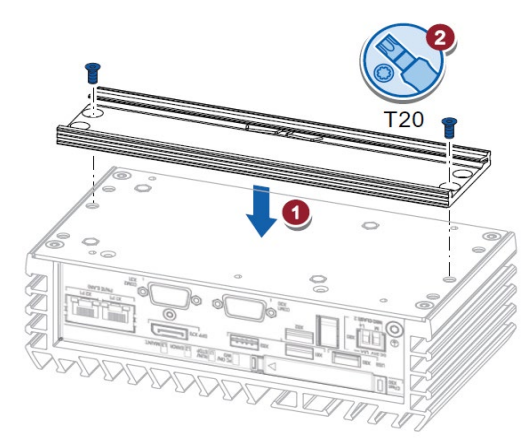

- Wall mounting

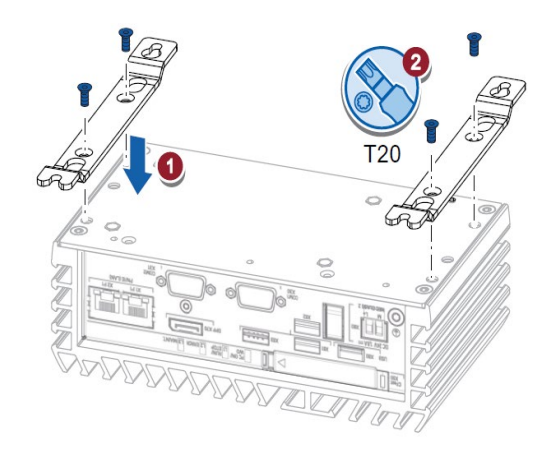

- Upright mounting

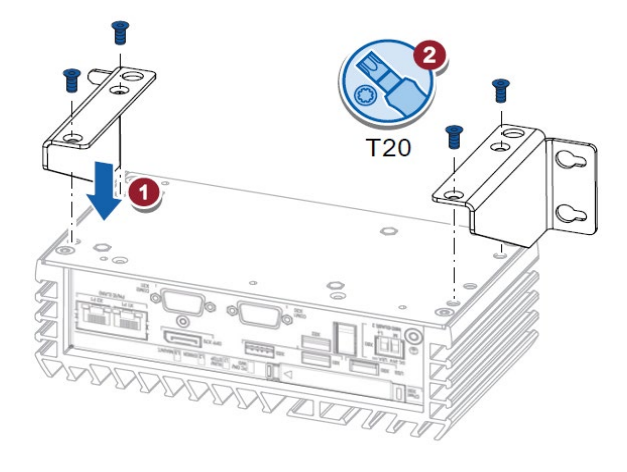

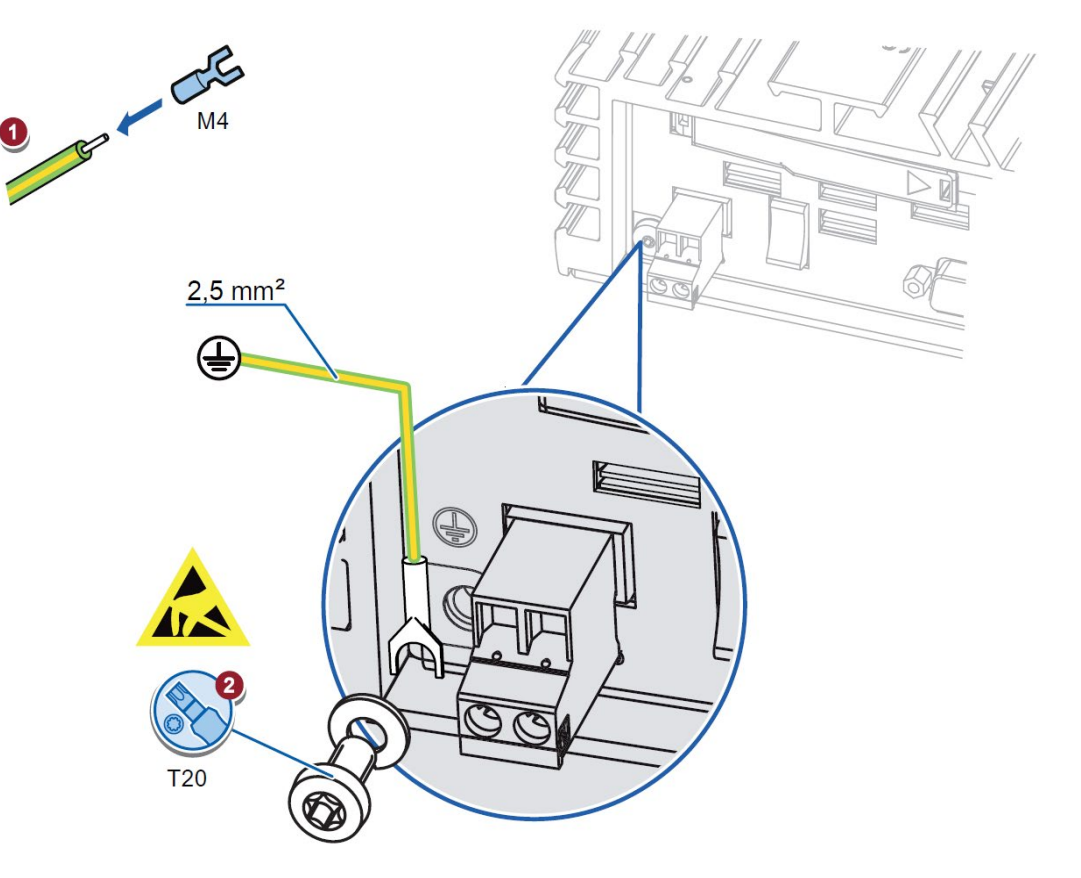

# 7.6.1.3 Connecting the protective earth

Figure 7-10 Connecting protective earth

# 7.6.1.4 Installing the cable strain relief

The cable strain relief plate carries the cables and prevents unintentional loosening of the connector from the device. The cable strain relief is available as an accessory.

## Procedure

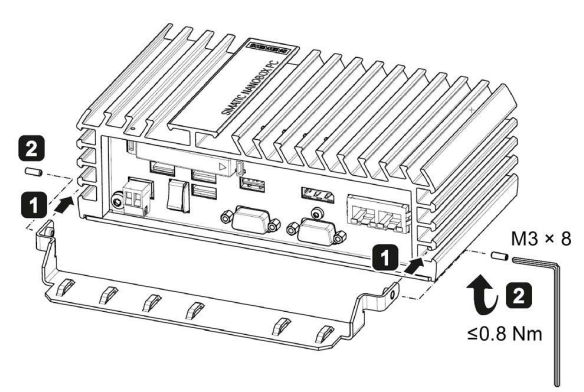

Figure 7-11 Installing the cable strain relief

- 1. Insert the metal plate of the strain relief left and right into the second to the last notch left and right.
- 2. Secure the strain relief on the left and right respectively with an M3x8 setscrew.
- 3. After connecting, secure the connection cables with cable ties to the cable strain relief.

# 7.6.1.5 Installing Ethernet connector strain relief

The Ethernet connector strain relief prevents accidental loosening of the Ethernet connector from the device. The Ethernet connector strain relief is available as an accessory.

#### Procedure

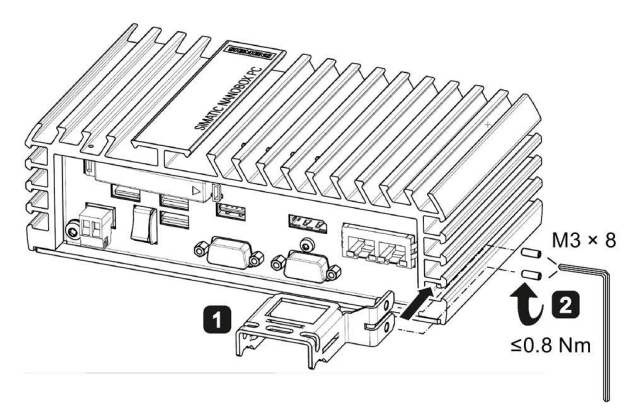

Figure 7-12 Installing Ethernet connection strain relief

- 1. Insert the metal plate of the Ethernet connector strain relief into the second and third to the last notch.
- 2. Fasten the Ethernet connector strain relief with 2 setscrews.
- 3. Secure the Ethernet connector with cable ties.

# 7.6.2 Mounting MindConnect IoT2040

# 7.6.2.1 Permitted mounting positions and surrounding temperature

The following mounting positions and surrounding conditional temperature are permitted.

- Horizontal mounting position

The horizontal mounting position is the preferred position.

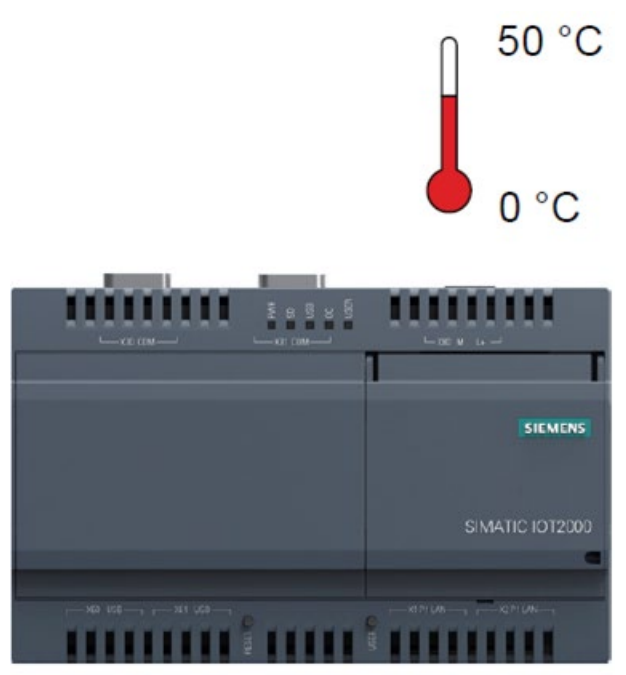

Figure 7-13 Horizontal mounting position

- Vertical mounting position

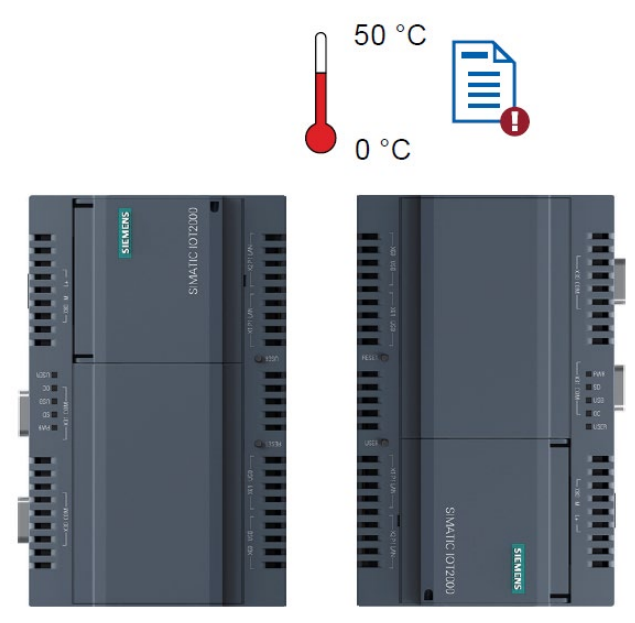

Figure 7-14 Vertical mounting position

# Note

> 50 °C: Install in RAL

RAL = Restricted Access Location - e.g. a lockable cabinet

Free space around the device

Please make sure there's enough space around the device

- Above the device: ≥ 50 mm
- Below the device: ≥ 50 mm

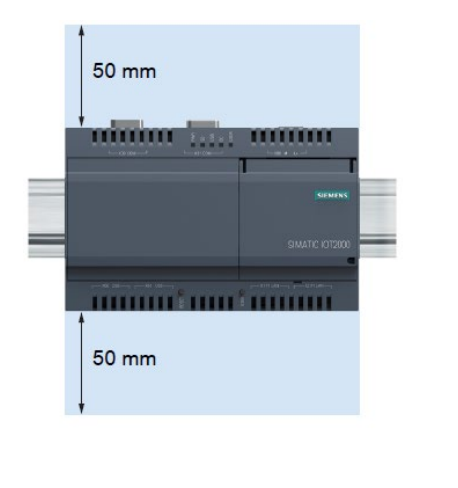

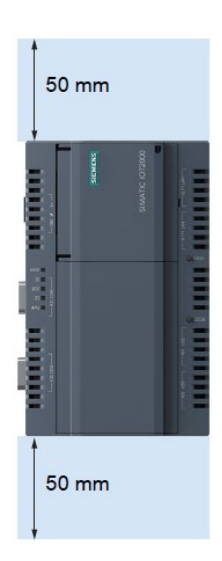

Figure 7-15 Free space around the device

# 7.6.2.2 Mounting types

Note

Ensure that the mounting surface on the wall can bear four times the total weight of the device, including fixing elements.

Use only the anchors and screws specified in the operating instructions.

The following mounting types of the device are possible:

- Mounting on rails

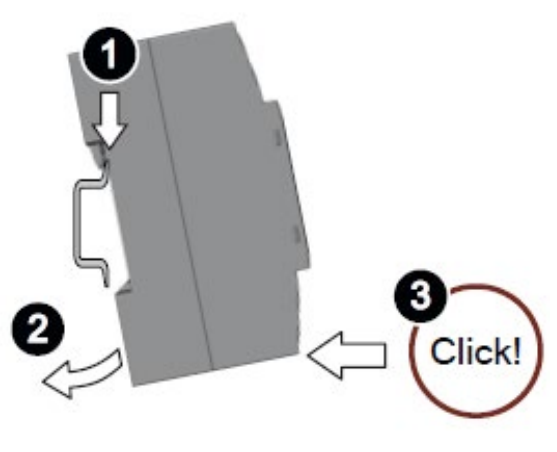

Figure 7-16 Mounting on rails

# - Wall mounting

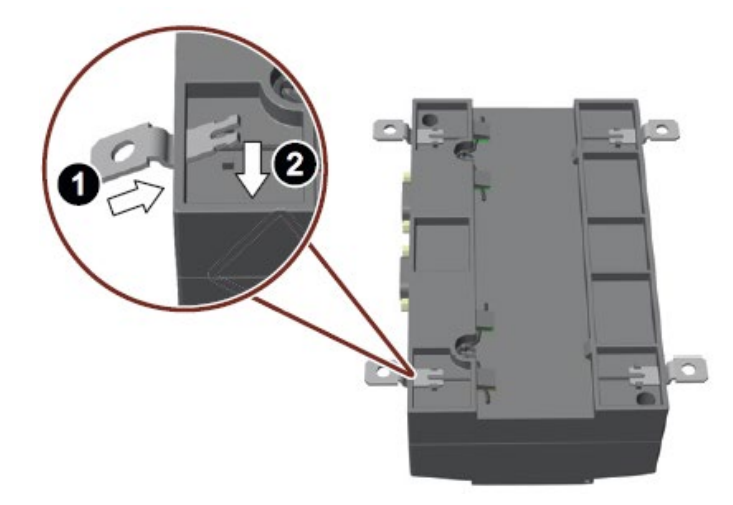

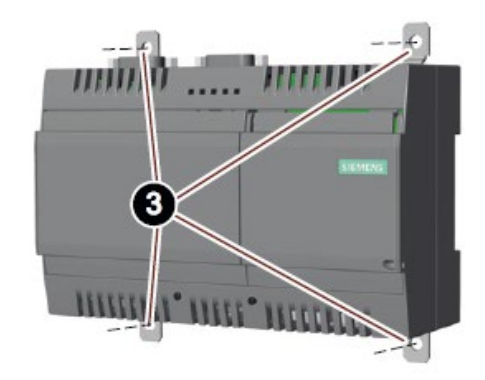

Figure 7-17 Wall mounting

# 7.7 Maintaining MindConnect Elements

You find all the information on maintaining in the SIMATIC IPC227E and IoT2040 documentation.

# 7.7.1 Replacing the backup battery

This chapter applies to both MindConnect Elements, which have a back-up battery.

#### Prior to replacement

# 

#### Risk of explosion and release of harmful substances

Improper handling of lithium batteries can result in an explosion of the batteries.

Explosion of the batteries and the released pollutants can cause severe physical injury. Worn batteries jeopardize the function of the device.

Note the following when handling lithium batteries:

- Replace the battery every 5 years.
- Replace the lithium battery only with the type recommended by the manufacturer.
- The order number is A5E34345932.
- Do not throw lithium batteries into fire, do not solder on the cell body, do not recharge, do not open, do not short-circuit, do not reverse polarity, do not heat above 100°C and protect from direct sunlight, moisture and condensation.

#### NOTICE

#### Disposal of batteries and rechargeable batteries

Batteries and rechargeable batteries do not belong in domestic garbage. The user is legally obliged to return used batteries and rechargeable batteries.

Used batteries and rechargeable batteries pollute the environment as special waste. You as a user are liable for prosecution if you do not properly dispose of batteries and rechargeable batteries.

Please observe the following when disposing of batteries and rechargeable batteries:

- Dispose of used batteries and rechargeable batteries separately as hazardous waste in accordance with local regulations.
- You can return used batteries and rechargeable batteries to public collection points and wherever batteries or rechargeable batteries of the type in question are sold.
- Label the battery container "Used batteries and rechargeable batteries".

#### Requirements

- The device is disconnected from the power supply.
- The device is opened.
- The drive has been removed, see sections "Replacing the drive" in the SIMATIC IPC 227E and IoT2040 documentations.

• A replacement battery with the article number A5E34345932 is available.

# Procedure for MindConnect Nano

# Removing

#### NOTICE

## Time may be deleted

The time will be deleted if it takes you longer than 30 seconds to replace the battery. The device is no longer synchronous. Time-controlled programs will no longer run or will run at the wrong time. This may damage the plant.

Reset the time for the device.

- 1. Lift up the cover slightly and open it carefully. Do not damage the seal in the process. Lay the cover aside next to the device. The battery cables should not be subjected to any pressure in doing so.
- 2. Pull out the connection plug of the battery cable.
- 3. Remove the battery with the attached Velcro from the Velcro fastener on the cover. Remove **also the Velcro fastener on the cover.**

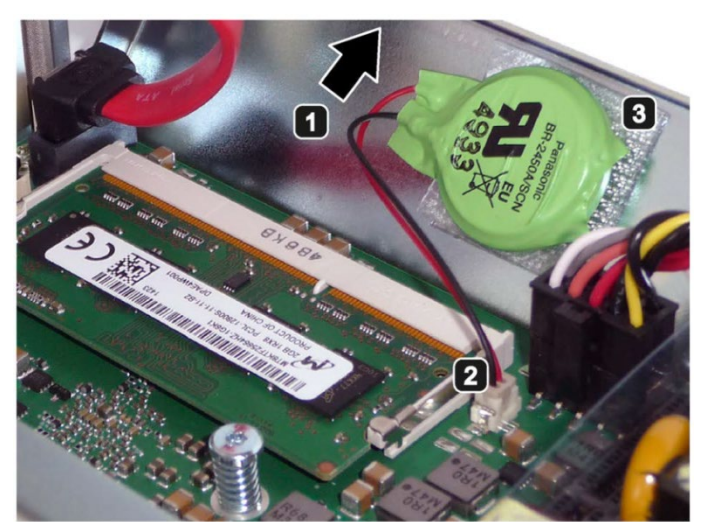

Figure 7-18 Replacing the backup battery for MindConnect Nano

## Installation

- 1. To install the replacement battery, follow the steps for removing the battery in the reverse order. A Velcro fastener is provided with the replacement battery.
- 2. Stick a Velcro fastener on the battery.
- 3. Replace the Velcro on the cover/enclosure. When sticking on the new Velcro, pay attention to the position mark on the enclosure.
- 4. Attach the replacement battery with the Velcro to the Velcro on the cover/enclosure.

# Procedure for MindConnect IoT2040

- 1. Open the cover on the right.
- 2. Pull the plug of the battery cable from the motherboard.
- 3. Remove the battery from the battery box.
- 4. Insert the replacement battery, plug in the battery cable on the mother- board and close the cover on the right.

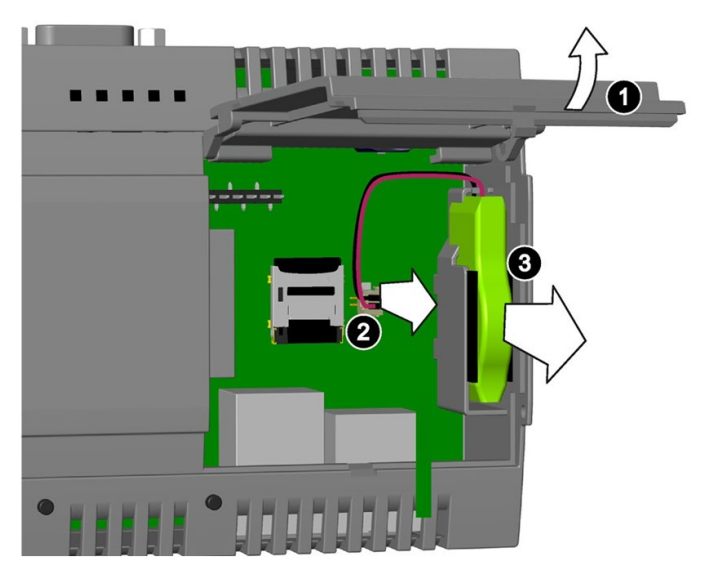

Figure 7-19 Replacing the backup battery for MindConnect Nano

# 7.7.2 Firmware update of MindConnect Elements

New firmware versions are regularly released to improve product performance of MindConnect Elements. A firmware update takes place each time when a new version of MindConnect Element is available.

Firmware update can also take place in these cases:

- A MindConnect Element was never onboarded and update immediately starts after the onboarding.
- A MindConnect Element was offline for a long time (longer than two weeks).

By default, scheduled update time is two weeks.

When update is available for a MindConnect Element, a dialog window appears notifying you about it.

In the list of this dialog widow, only the assets will be shown for which firmware update is available.

## Procedure

In order to update your MindConnect Element, read the instruction on the dialog window and perform the following steps

1. Click "yes" and then confirm with "Accept and continue".

You will be automatically redirected to "MindConnect Management" and "Firmware" window will be shown.

2. Accept the "Licensing agreement" and confirm default scheduled update by clicking "Configure update schedule".

Or select date from the calendar to schedule a desired update time. Firmware update can be postponed for no longer than two weeks.

3. Confirm your selection with "Configure update schedule" to activate update.

#### Note

- Firmware update runs on MindConnect Nano/IoT2040 automatically
- During the firmware update data loss of a few minutes may occur
- During the update it is not recommended to configure or modify assets in the IoT Data Modeler.
- If you decline firmware update (by selecting "no" in the dialog window for firmware update), an affected asset will be blocked. Therefore, you cannot see new time series any longer, define new variables or offboard this asset.

#### Note

Please be aware that Siemens reserves the right to disallow MindConnect Nano with a firmware version other than the most current from connecting to MindSphere. Due to technology evolution, another MindConnect Element may be required in the future to connect to MindSphere.

Upon success, MindConnect Nano/IoT2040 will automatically reboot the system.

In case of a failed update, please refer to chapter "Troubleshooting".

# 7.8 Troubleshooting

| Error                                                            | Problem                                                                                                    | Possible cause                                                                                                    | Possible remedy                                                                                                    |
|------------------------------------------------------------------|----------------------------------------------------------------------------------------------------|----------------------------------------------------------------------------------------------------|----------------------------------------------------------------------------------------------------|
| MCN L1-<br>RUN/STOP<br>IoT2040<br>USER LED<br>ORANGE             | MindConnect<br>Element cannot<br>onboard to<br>MindSphere                                                            | <ul> <li>Network connection problem:</li> <li>Either IP address is not valid<br/>or configured IP address<br/>already exists in the network<br/>of MindConnect Nano</li> </ul>                                                                                                    | <ul> <li>Check your configuration<br/>connection: If configured IP<br/>and Proxy are valid</li> <li>Check physical connection:<br/>your company's router,<br/>Ethernet cables etc.</li> </ul>                                              |
|                                                                  | No internet connection                                                                                               | <ul> <li>Elther disabled of invalid<br/>configured Proxy,</li> <li>Proxy is offline</li> <li>Interrupted Connection</li> <li>IP address is configured via<br/>DHCP, but there is no<br/>internet connection.</li> <li>Firewall of MindConnect<br/>Elements blocks</li> <li>Your company's' router is<br/>damaged</li> </ul> |                                                                                                    |
| MCN L2 -<br>ERROR LED<br>/<br>IoT2040                            |                                                                                                    | No connection to data source                                                                                                    | <ul> <li>Check the connection<br/>between MindConnect Nano<br/>and data sources (Plant<br/>Network ports and cables -<br/>S7/OPC UA Server)</li> </ul>                                                                                     |
| USER LED<br>ORANGE                                               | Although an asset<br>is onboarded, no<br>time series are<br>uploaded to the<br>Fleet Manager and<br>Visual Analyzer. |                                                                                                    |                                                                                                    |
|                                                                  |                                                                                                    | The address of the data point configuration can be incorrect                                                                                                    | <ul> <li>Check the connection<br/>between MindConnect Nano<br/>and data sources (Plant<br/>Network ports and cables -<br/>S7/OPC UA server)</li> <li>Check data sources<br/>configuration.</li> <li>Check configuration of each</li> </ul> |
|                                                                  |                                                                                                    |                                                                                                    | data point.                                                                                                    |
|                                                                  | MindConnect<br>Nano/IoT2040<br>cannot onboard to<br>MindSphere                                                       | <ul> <li>Incorrect Asset Configuration</li> <li>Not accomplished Asset<br/>Configuration (Network<br/>Connection)</li> </ul>                                                                                                    | Cneck configuration of your<br>Asset (Network<br>Configuration).                                                                                                    |
|                                                                  |                                                                                                    | Invalid ID of MindConnect Nano                                                                                                    | Check if MindConnect Nano     ID is correct.                                                                                                    |
| MCN L2-<br>ERROR LED<br>blinking RED<br>/<br>IoT2040<br>USER LED | Data loss                                                                                                    | <ul> <li>MindConnect Nano/IoT2040         <ul> <li>o was too long offline, so it could not send data to</li> <li>MindSphere and the storage is full.</li> </ul> </li> </ul>                                                                                                    | <ul> <li>Check outbound connection</li> <li>Check Ethernet cables</li> <li>Check Proxy (IP address,<br/>User Authentication can be<br/>required)</li> </ul>                                                                                |

| Error                                                                        | Problem                                                                                                    | Possible cause                                                                                                    | Possible remedy                                                                                                    |
|------------------------------------------------------------------------------|----------------------------------------------------------------------------------------------------|----------------------------------------------------------------------------------------------------|----------------------------------------------------------------------------------------------------|
| blinking                                                                     |                                                                                                    |                                                                                                    |                                                                                                    |
| MCN L2-<br>ERROR LED<br>RED /<br>IoT2040<br>USER LED                         | Firmware update<br>error                                                                                                    | <ul> <li>Technical problems with a new version of firmware</li> <li>Certificate problems</li> <li>Authentication problems etc.</li> </ul>                                                                                                    | <ul> <li>MindConnect Nano/IoT2040<br/>will automatically restart and<br/>then firmware update will be<br/>carried out after a while.</li> <li>If MindConnect Nano/IoT2040<br/>does not restart automatically,<br/>then restart it manually: by<br/>switching on and off the<br/>"power button" on<br/>MindConnect Nano.<br/>and by switching off/on the<br/>power supply for<br/>MindConnect IoT2040</li> </ul>                    |
| MCN L3-<br>MAINT LED<br>ORANGE /<br>IoT2040<br>USER LED<br>blinking          | Onboarding failed                                                                                                    | <ul> <li>Configuration file on the USB<br/>stick is invalid</li> <li>Internal error</li> </ul>                                                                                                    | <ul> <li>Make sure that the data on<br/>the USB stick still is valid.<br/>(The data, which you exported<br/>to the USB stick, is still valid<br/>only for 7 days.). If it is<br/>expired, use the Asset<br/>Configuration to export a new<br/>valid configuration to your<br/>USB stick.</li> <li>Check Asset Configuration<br/>and reconfigure, if it is<br/>required and export a new<br/>configuration to USB stick.</li> </ul> |
| MCN L3-<br>MAINT LED<br>blinking RED<br>/<br>IoT2040<br>USER LED<br>blinking | Problems with<br>USB stick                                                                                                    | <ul> <li>Incorrect formatting of USB<br/>stick (no FAT or FAT32)</li> <li>USB stick is damaged</li> <li>Write error, USB stick is<br/>write-protected or its memory<br/>is full.</li> <li>Configuration file is invalid<br/>(damaged, illegible)</li> <li>See also below</li> </ul>                                                                                              | <ul> <li>Check format and partition of<br/>the USB stick. It must be FAT<br/>or FAT32 formatted and may<br/>only contain a single partition.</li> <li>Try a new USB stick</li> </ul>                                                                                                    |
|                                                                              | Although no LED<br>lights are shown<br>(except PC<br>ON/WD with<br>constant GREEN)<br>and internet<br>connection is OK,<br>MindConnect<br>Nano still cannot<br>be onboarded to<br>MindSphere. | <ul> <li>Problems with USB stick:</li> <li>Configuration file in USB stick cannot be read or accepted by MindConnect Nano:</li> <li>Problems with configuration file</li> <li>Configuration file is located in an incorrect directory.</li> <li>Expired configuration file on the USB stick</li> <li>The configuration file is invalid or not copied to the USB stick</li> </ul> | <ul> <li>Remove and plug an USB stick into MindConnect Nano</li> <li>Check the diagnosis file on the USB stick.</li> <li>Check the name of the configuration file. It must have MindConnect Nano ID. Do not change the name of the downloaded file.</li> <li>Check whether the directory is valid. (Configuration file must be in the root directory of the USB stick.)</li> <li>Make sure that the data on</li> </ul>             |

| Error | Problem      | Possible cause | Possible remedy                                                                                                    |
|-------|--------------|----------------|----------------------------------------------------------------------------------------------------|
|       |              |                | the USB stick is still valid.<br>(The data, which you exported<br>to the USB stick, is still valid<br>only for 7 days.) If it is<br>expired, use the Asset<br>Configuration to export a new<br>valid configuration to your<br>USB stick. |
|       | System Error | Unknown        | <ul> <li>Switch MindConnect Nano off<br/>and on again. If the problem<br/>persists, contact your<br/>Siemens Support/"Expert<br/>Center".</li> </ul>                                                                                     |

# 7.9 List of abbreviations

| Abbreviation | Description                                          |
|--------------|------------------------------------------------------|
| DMZ          | Demilitarized Zone (referred to a perimeter network) |
| GUI          | Graphical User Interface                             |
| HTTPS        | Hyper Text Transfer Protocol Secure                  |
| юТ           | Internet of things                                   |
| IoT2040      | MindConnect IoT2040                                  |
| IP           | Internet Protocol                                    |
| LAN          | Local Area Network                                   |
| MCN          | MindConnect Nano                                     |
| MSU          | MindSphere Unit                                      |
| NAPT         | Network Address and Port Translation                 |
| OEM          | Original Equipment Manufacturer                      |
| OPC UA       | Open Platform Communications Unified Architecture    |
| PC           | Personal Computer                                    |
| S7           | STEP 7                                               |
| UI           | User Interface                                       |

# 8 Glossary

## Area

Area is a field plan, where your asset(s) is/are located. Within an area, one or more assets can be displayed (i.e. in Fleet Manager).

## Aspect

Aspects are a data modeling mechanisms for assets. Aspects group the data points based on logical sense. For example: The pump skid has an aspect e.g. "Energy\_Management" that contains the data points: "power", "current", "voltage" etc.

Aspect is specified in the IoT Data Modeler" and its name can be freely chosen, but should have conjunction to data points and a physical asset.

#### Asset

An asset is a digital representation of a machine or an automation system with one or multiple automation units (e.g. PLC) connected to MindSphere.

MindSphere data collection and data provisioning is based on so called (virtual) assets. This can be anything like a pump, motor, PLC, an entire tool machine, a production line, a robot, a crane, a car, a windmill and so on. The data of an asset is collected and sent to MindSphere to make that data available for further processing and analytics.

## Asset Identifier

Asset Identifier is a serial number assigned by the manufacturer to a device, to which MindConnect Nano will be connected. After the Onboarding Process, MindConnect Nano is connected to this device. The serial number identifies the asset to which the data belongs.

## Asset Type

Asset type is a sort or kind of a product line made by one manufacturer. For example: SINAMICS, SIMATIC, SIMOTION, SINUMERIK etc. are asset types of Siemens products.

## **Core Apps**

Core Apps are the applications providing the main different functionalities of MindSphere Core Apps are:

- IoT Data Modeler
- Fleet Manager
- Application Manager

# • UTC reporting

For the complete list and description of Core Apps, refer to the "MindSphere" documentation.

# Data Point

Data points are in reference to elements (variables), which values can be obtained from data sources (OPC UA or S7 etc.). They are combined into a relevant aspect. For example, "temperature" and "torque" are data points of an aspect "PowerManagement".

Data points are configured in the "IoT Data Modeler". And in the "Fleet Manager", their values are visualized as time series.

# Data Source

Data source is a physical element of a device, which can be monitored by MindSphere.

For example: OPC UA Server, S7.

#### Event

In the "Fleet Manager", an event is a change of a data point state. Events are used for the requests. With a rule it is possible to define the request, which will be created in MindSphere when the event is triggered

Besides the monitoring rule, a description of event (e.g. "The limit is exceeded, this may indicate damage in the pump"), the resulting action (e.g. "Please contact your hotline") and priority (urgent, important or info) can be lodged.

See also "request", "rule".

## **Fleet Manager**

Core App Fleet Manager is a visualization tool to get an overview of existing assets and their information (asset name, customer name, location). Fleet Manager displays your configured asset, aspects with data points in charts and List of all Requests etc. It is possible to save configured view as bookmark and send it per email.

In three different charts (line, pie and bar charts) the values of variables assigned to aspects can be displayed in different time frames (time picker).

Further, Fleet Manager enables creation of rules for automatically generated requests and manual requests. For more information, refer also "rule", "request", and "event".

# IoT Data Modeler

IoT Data Modeler is a Web Graphical User Interface for asset, user and organization configurations. According to these configurations, the following functions are available:

- Asset Configuration: assets can be created, onboarded, modified, cloned, moved, deleted or offboarded.
- User/Customer management: administration of MindSphere user (Admin and User) and customer accounts.
- Organization management: administration of organizations and their customers.

#### Last Connection

"Last Connection" status in the "IoT Data Modeler" gives the information, when a MindConnect Element was online for the last time.

#### MindApps

MindApps are the web applications, which are not part of core cloud services of MindSphere, but developed specifically for it. For example: MindApp "Manage MyMachines". For more information, refer to the "MindSphere" documentation.

#### **MindConnect Elements**

MindConnect Elements are devices for transferring data and allow connectivity to MindSphere such as MindConnect Nano, MindConnect IoT2040 or MindConnect FB.

#### MindConnect IoT2040

MindConnect IoT2040 offers a robust and compact industrial PC which is used for data collection from a device via OPC UA and S7 protocols and sending it to MindSphere

In comparison to MindConnect Nano IoT2040 can be used for a lower output range. Also see MindConnect Nano.

#### MindConnect Nano

MindConnect Nano is a preconfigured Industrial PC that allows connectivity to MindSphere. The purpose of MindConnect Nano is to collect data from the field and send it to MindSphere via industrial protocols such as OPC UA and S7. The device supports transmission of data encrypted through a secured internet connection to MindSphere to enable cloud-based applications and services.

Supported protocols are:

- TCP/IP
- Serial

MindConnect Nano can only be used in conjunction with MindSphere. It contains Open Source SW which is provided free of charge. Also see MindConnect IoT2040.

#### MindConnect Nano ID

MindConnect Nano ID is a unique serial number, which can be found on the enclosure of the box.

#### MindSphere

MindSphere is the Siemens Industrial IoT operation system comprising the core cloud services and applications (Core Apps, MindApps), whereas the MindConnect Element provides secure and easy connectivity from the field or machine to MindSphere. In Mindsphere, submitted data by a MindConnect Element is processed and stored for analysis and further management purposes.

For more information, refer to the "MindSphere" documentation.

#### MindSphere Launchpad

MindSphere Launchpad is the entry point for Core Apps as well as for available MindApps.

#### MindSphere Units

MindSphere Units are the basis for calculation of invoice issued at the end of the month per asset and per used application.

The sum of calculated MindSphere units in the IoT Data Modeler depends on:

- Number of data points
- Reading Cycle of a data point
- Data types of data points

## **Offboarding Process**

The Offboarding process is the stopping process of the connection between MindSphere and MindConnect Nano/IoT2040.

The Offboarding process is required, when:

- new MindConnect Nano/IoT2040 must be onboarded
- changing Network Configuration

Before a new MindConnect Nano/IoT2040 can be onboarded, the old MindConnect Nano/IoT2040 must first be offboarded.

#### **Onboarded/Offboarded Mode**

Onboarded is the state of MindConnect Nano/IoT2040 after successful Onboarding process. Offboarded mode is the mode of the MindConnect Nano/IoT2040 after the Offboarding process.

#### **Onboarding Process**

The Onboarding process is required to connect a new MindConnect Nano/IoT2040 with MindSphere. It basically consists of an authentication of the new device and an assignment to the owner's user space.

During the Onboarding process the first communication between MindConnect Nano/IoT2040 and MindSphere will be established. That means that MindConnect Nano/IoT2040 will be connected to an asset. The onboarding process contains asset and MindConnect Nano/IoT2040 configurations and synchronization of these configurations to MindConnect Nano/IoT2040. After the onboarding process the changes on the asset configuration can be done, if it is necessary.

#### Online/Offline Mode in IoT Data Modeler

Online indicates internet connection, when the MindConnect Nano/IoT2040 sends the data to the server. Offline mode means the absence of the internet connection and the MindConnect Nano/IoT2040 does not send any data to the server any longer.

#### **Operation Center**

Siemens department which administrates the user accounts: creates a new tenant, creates the initial structure for a new user and a customer.

#### Organization

Organization is the part of hierarchical asset configuration in the IoT Data Modeler. Within organization, areas/assets are specified.

As the administrator (OEM), you manage organizations, their customers and assets. As the user of an organization, you can access the assets assigned only to this organization.

In the context of MindSphere, an organization can be anything: customer, cost center, branch etc.

#### Request

Requests are the messages which log asset incidents based on predefined rules.

You can create manual requests as well as requests for the regular acquisition of measured quantities with measuring series.

See also "event", "rule".

#### Rule

With rules you can configure an automatic monitoring of data points on events. For example, a request will be created automatically by the system, if a value exceeds or falls below a threshold (edge trigger).

See also "event", "request".

# **Time Series**

Time Series is a sequence of measurements, which are produced by data sources over time. Analysis and visualization tools (e.g. Core App Fleet Manager) can retrieve collected time series and present it to the user after processing. In the IoT Data Modeler, the measurements, that have to be collected, can be specified.